## VAG-COM EN AUDI A4 B8

1. Cómo realizar un Auto-Scan con el Vag-Com a nuestro coche.

2. Resetear el Servicio Longlife de Inspección y cambio de aceite en el Audi A4 B8 con el Vag-Com a través de los canales de adaptación del modulo 17 del Cuadro de Instrumentos.

3. Activar el Indicador de la Presión de Neumáticos o TPMS (Sólo para unidades de ABS con Audi Hold Assist con código 1AT).

4. Test de agujas en el cuadro de instrumentos.

5. Activar el cronómetro en el FIS del cuadro de instrumentos.

6. Desactivar el pitido del cinturón de seguridad.

7. Posición de parking del retrovisor derecho al dar marcha atrás.

8. Activaciones con el Vag-Com en la frenada de emergencia.

9. Activar espejos retrovisores exteriores calefactables (Sólo para unidades con espejos retrovisores exteriores eléctricos de serie).

10. Activar el Kit Telefonía Bluetooth "Basic Plus" (FISCON) para equipos con Radio Concert o Symphony con MMI de 6,5".

11. Activar el nivel de la batería en el MMI para radios Concert o Symphony de serie.

12. Activar el nivel de aceite en el MMI para radios Concert o Symphony de serie.

13. Activar la iluminación ambiental en el MMI para radios Concert o Symphony de serie.

14. Activación de los espejos retrovisores exteriores calefactables y escamoteables eléctricamente.

15. Activación de la función cornering en pilotos antinieblas al girar. (Sólo para vehículos con faros de xenón plus) 16. Activación de la regulación de la luminosidad de los LEDS con las luces de cruce de xenón e intermitentes delanteros. (Sólo para vehículos con faros de xenón plus)

17. Activación de la regulación de la luminosidad de las luces diurnas halogenas P13W encendidas a la vez que las luces de cruce. (Sólo para vehículos con faros halogenos de serie)

18. Activación de la función cornering en pilotos antinieblas al girar. (Sólo para vehículos con faros halogenos de serie)

19. Activar logos "S", "RS" ó "S5" en la pantalla del MMI.

20. Activación máxima del volumen de la radio Concert o Symphony de serie.

21. Activación del tiempo de salida de audio de la radio Concert o Symphony de serie con el contacto de encendido quitado.

22. Activar la salida AUX IN de la radio Concert o Symphony de serie.

23. Activación del Tempomat o control de velocidad en Audi A4 B8.

24. Activar el Menú Oculto en MMI High (2G). (Sólo para coches equipados con sistema de navegación)

25. Activar el Menú Oculto en MMI Navegación Plus (3G). (Sólo para coches equipados con sistema de navegación)

26. Activar las luces diurnas halogenas P13W encendidas con luz de cruce.

27. Activación para que no se apaguen las luces diurnas LED's o halogenas P13W al dar el intermitente.

28. Activación para soltar el freno de estacionamiento eléctrico sin llevar el cinturón de seguridad abrochado.

29. Activación para soltar el freno de estacionamiento eléctrico sin poner el pie en el pedal de freno, sólo pulsando el botón.

30. Activación para quitar el mensaje del FIS : "Por favor suelte el freno de mano".

31. Activaciones del freno de estacionamiento eléctrico para el cambio de pastillas y discos traseros.

32. Cálculo del consumo real y corrección en el FIS.

33. Indicación de la velocidad en la pantalla del MMI. (Sólo para modelos de A4 B8 de los años 2008 y 2009 con radios Concert y Symphony de serie)

34. Activación de la función "Tiptronic" en volantes multifunción con levas de 3 ó 4 radios instalados en vehículos equipados con cambios automáticos. (Sólo para vehículos con volante multifunción instalado de serie)

by month in the

#### 1. Cómo realizar un Auto-Scan con el Vag-Com a nuestro coche.

El Auto-Scan con el Vag-Com es una de las funciones principales que tiene el programa en su pantalla principal una vez que ejecutamos el acceso directo **.exe** creado en nuestro escritorio y es la diagnosis o verificación automática de todas las unidades de control que están montadas y codificadas en nuestro coche.

Una vez instalado el software del Vag-Com en nuestro portátil y antes de empezar a activar funciones en nuestro coche cambiando codificaciones y alterando los valores de origen lo primero que tenemos que hacer es un Auto-Scan y guardarlo ya que en esta primera diagnosis van a quedar grabadas las codificaciones de origen de cada una de las unidades de control de nuestro coche por si el día de mañana tenemos que volver a restaurar dichos valores.

En el Auto-Scan al escoger el tipo que chasis que queremos chequear con el Vag-Com tendremos toda la información disponible sobre cada unidad de control que lleva instalada nuestro coche y nos dará información sobre su número de dirección y a qué unidad de control representa dicha dirección, descripción del componente con su serial number y su part number de recambio, codificación de la unidad de control o coding, códigos de avería de dicha unidad si los tuviera, los labels que nos dan la información sobre la misma, etc.

Para realizar un Auto-Scan correctamente tenemos que seguir los siguientes pasos:

Primero. Ejecutamos el acceso directo .exe del programa creado en nuestro escritorio.

<u>Segundo</u>. Sobre la pantalla principal que nos sale seleccionamos la ventana [Auto-Scan] para entrar en dicha función:

|                                                                                        | VCDS                                                                      | 13078 Codes Loade                                                |
|----------------------------------------------------------------------------------------|---------------------------------------------------------------------------|------------------------------------------------------------------|
|                                                                                        | Release 908.0                                                             |                                                                  |
| Select Control Module                                                                  | Auto-Scan                                                                 | Service Reminder Interval Res                                    |
| Select an Individual Control Module<br>such as Engine, ABS, Airbag, etc.               | An automatic scan of all controllers<br>for Fault Codes.                  | Automatically reset the service light<br>for oil and inspection. |
| Select                                                                                 | Auto-Scan                                                                 | SRI Reset                                                        |
| OBD-II Functions                                                                       | Applications                                                              | Program Options                                                  |
| Generic OBD2 Mode.<br>Retrieve and clear faults and<br>freeze frame, obtain live data. | Features consisting of several<br>basic commands, like transport<br>mode. | Select Comm Port, Set Debug and<br>Protocol Options, etc.        |
| OBD-II                                                                                 | Applications                                                              | Options                                                          |
| Abo                                                                                    | ut                                                                        | Exit                                                             |
| ¥.                                                                                     |                                                                           |                                                                  |

<u>Tercero</u>. Una vez abierta la ventana nos vamos a seleccionar el tipo de chasis del coche que queremos hacerle el Auto-Scan en [Select Chassis Type] y pinchamos sobre la flecha del desplegable de modelos que nos va a abrir [Choose One].

| Steelease                                                                                                    | e 908.0: Aut                                                           | o Scan                                                                                                    |  |
|----------------------------------------------------------------------------------------------------|------------------------------------------------------------------------|----------------------------------------------------------------------------------------------------|--|
| Note: Chassis<br>modified by edi<br><u>AUTOSCAN.TXT</u><br>Select Chassis<br>Choose One:<br>☐ Use CAN or<br>☑ Display free<br>Start<br>Gateway Ins<br>☐ Auto | Types can be<br>ting the<br>file<br>Type:<br>tallation List<br>Refresh | Autoscan Help X<br>For cars with CAN bus,<br>use the "Autodetect" item.<br>For older / non CAN models,<br>choose a chassis code based<br>on the 7th and 8th VIN digits. |  |
| Clear a                                                                                                    | II DTCs                                                                |                                                                                                    |  |
| Results                                                                                                    |                                                                        |                                                                                                    |  |
| Сору                                                                                                    | Print                                                                  |                                                                                                    |  |
| Save                                                                                                    | Clear                                                                  |                                                                                                    |  |
| Clo                                                                                                    | ose                                                                    |                                                                                                    |  |

<u>Cuarto</u>. Buscamos sobre el desplegable de modelos del grupo VAG abierto en la ventana del Auto-Scan nuestro modelo que es el [8K – Audi A4 B8] y lo seleccionamos.

| 🗢 VCDS Release 908.0: Auto S                                                                                                    | can                                                                                                    |  |
|----------------------------------------------------------------------------------------------------|----------------------------------------------------------------------------------------------------|--|
| Note: Chassis Types can be<br>modified by editing the<br><u>AUTOSCAN.TXT file</u><br>Select Chassis Type:<br>BK - Audi A4 B8<br>BZ - Audi A2<br>BL - Audi A3/S3<br>BP - Audi A3/S3/Cabrio<br>BC - Audi A3/S3/Cabrio<br>BC - Audi A3/S3/Cabrio<br>BC - Audi A3/S3/Cabrio<br>BC - Audi A3/S3/Cabrio<br>BC - Audi A3/S3<br>BP - Audi A3/S3<br>BE - Audi A3/S3<br>BE - Audi Cabrio B4<br>BH - Audi Cabrio B4<br>BH - Audi TT<br>BJ - Audi TT<br>BJ - Audi TT<br>BJ - Audi A5/S5<br>BF - Audi A5/S5 Cab<br>44 - Audi 100/200 C3<br>4A - Audi 100/A6 C4<br>4B - Audi A6 C5<br>4F - Audi A6 C5<br>4F - Audi A8 D2 | Chassis Type: 8K - Audi A4 B8<br>Scan: Auto-detect<br>Autoscan Help<br>For cars with CAN bus,<br>use the "Autodetect" item.<br>For older / non CAN models,<br>choose a chassis code based<br>on the 7th and 8th VIN digits. |  |
|                                                                                                    |                                                                                                    |  |

<u>Quinto</u>. Una vez seleccionado nuestro modelo este aparecerá debajo de [Select Chassis Type] como [8K – Audi A4 B8] sombreado en azul. Pulsamos [Start] para dar comienzo el Auto-Scan a nuestro coche.

| ote: Chassis<br>iodified by edi<br><u>JTOSCAN.TXT f</u><br>elect Chassis | Types can be<br>ting the<br>ile<br>Type: | Chassis Type: 8K - Audi A4 B8<br>Scan: Auto-detect                                           |  |
|--------------------------------------------------------------------------|------------------------------------------|----------------------------------------------------------------------------------------------|--|
| Use CAN or<br>Display free                                               | nly<br>ze frame                          | Autoscan Help                                                                                |  |
| Start                                                                    | Stop                                     | For cars with CAN bus,<br>use the "Autodetect" item.                                         |  |
| Gateway Ins                                                              | tallation List<br>Refresh                | For older / non CAN models,<br>choose a chassis code based<br>on the 7th and 8th VIN digits. |  |
| Clear a                                                                  | II DTCs                                  |                                                                                              |  |
| Results                                                                  |                                          |                                                                                              |  |
| Сору                                                                     | Print                                    |                                                                                              |  |
| Save                                                                     | Clear                                    |                                                                                              |  |
| Clo                                                                      | se                                       |                                                                                              |  |

<u>Sexto</u>. Una vez que hemos pulsado la ventana de [Start] nos aparecerá en la pantalla en la parte superior la siguiente información:

| 🗢 VCDS Release 908.0: Auto                                                                                               | Scan                                                                                                    |                                                                                                    |   |
|----------------------------------------------------------------------------------------------------|----------------------------------------------------------------------------------------------------|----------------------------------------------------------------------------------------------------|---|
| Note: Chassis Types can be<br>modified by editing the<br><u>AUTOSCAN.TXT file</u>                                        | Chassis Type: 8T<br>Scan: 01 02 03 05                                                                                                    | 0<br>5 08 09 15 16 17 19 42 46 52 53 55 56 62 72                                                                                                    | < |
| Select Chassis Type:                                                                                                    | VIN:                                                                                                    | Mileage: 15150km/9413miles                                                                                                    |   |
| BK - Audi A4 B8<br>♥ Use CAN only<br>♥ Display freeze frame<br>Start Stop<br>Gateway Installation List<br>■ Auto Refresh | 01-Engine Statu<br>02-Auto Trans S<br>03-ABS Brakes<br>04-Steering Angle<br>05-Acc/Start Auth<br>08-Auto HVAC<br>09-Cent. Elect<br>15-Airbags Stat<br>16-Steering wheel | us: OK 0000<br>Status: OK 0000<br>- Status: OK 0000<br>- Status: OK 0000<br>Status: OK 0000<br>Status: OK 0000<br>us: OK 0000<br>us: OK 0000<br>Status: OK 0000 |   |
| Clear all DTCs                                                                                                    | 17-Instruments<br>19-CAN Gateway                                                                                                    | Status: OK 0000                                                                                                    |   |
| Results                                                                                                    | 42-Door Elect, Dri<br>46-Central Conv                                                                                                    | ver Status: OK 0000<br>- Status: OK 0000                                                                                                    |   |
| Copy Print                                                                                                    | 52-Door Elect, Pa<br>53-Parking Brake                                                                                                    | ss Status: OK 0000<br>Status: OK 0000                                                                                                    |   |
| Save Clear                                                                                                    | 55-Xenon Range -<br>56-Radio Status<br>62-Door, Rear Lef<br>72-Door, Rear Rig                                                                                           | - Status: OK 0000<br>s: OK 0000<br>t Status: OK 0000<br>ht Status: OK 0000                                                                                      |   |
| 01036                                                                                                    | -                                                                                                    |                                                                                                    |   |

En "Chassis Type" el chasis de nuestro coche que es el 8T0. En "Scan" todos los módulos o unidades de control que están instalados en nuestro coche y a los que va a poder tener acceso el programa en la diagnosis. En "VIN" aparece el nº de bastidor y a continuación vienen los km. realizados por el coche. A continuación aparecen de forma detallada y ordenada por número de modulo o unidad de control todos los módulos que están instalados en nuestro coche con su dirección, nombre y status que puede ser "OK 0000" cuando todo está correcto en ese modulo y no hay ninguna avería, o "Malfunction 0010" / "Cannot be reached 1100", que vienen señalados en color rojo y nos están indiciando algún problema de codificación del modulo o de código de avería.

<u>Séptimo</u>. Una vez finalizado el Auto-Scan si nos aparecen códigos de avería en algún modulo tenemos la opción de borrarlos pulsando la ventana [Clear all DTCs]. Si estos códigos de avería han aparecido de forma esporádica quedaran borrados pero si persiste el fallo volverán a salir en el Auto-Scan y tendremos que buscar la causa de la aparición de dicho código de avería.

| 🕸 VCDS Release                                              | 908.0: Auto                          | Scan                                     |                                                            |          |  |  |
|-------------------------------------------------------------|--------------------------------------|------------------------------------------|------------------------------------------------------------|----------|--|--|
| Note: Chassis<br>modified by edit<br><u>AUTOSCAN.TXT fi</u> | Types can be<br>ing the<br><u>le</u> | Chassis Type: 8TO<br>Scan: 01 02 03 05   | 08 09 15 16 17 19 42 46 52 53 55 56 62 72                  | <b>^</b> |  |  |
| Select Chassis                                              | Select Chassis Type:                 |                                          | Mileage: 15150km/9413miles                                 |          |  |  |
| 8K - Audi A4-88 💌                                           |                                      | 01 Engine Statu                          |                                                            |          |  |  |
| Use CAN on                                                  | V Use CAN only                       |                                          | 01-Engine Status: OK 0000<br>02-Auto Trans Status: OK 0000 |          |  |  |
| Display free:                                               | ze frame                             | 03-ABS Brakes 3                          | Status: OK 0000                                            |          |  |  |
| Start                                                       | Stop                                 | 05-Acc/Start Auth.<br>08-Auto HVAC S     | Status: OK 0000<br>Status: OK 0000<br>itatus: OK 0000      |          |  |  |
| Gateway Inst                                                | Gateway Installation List            |                                          | Status: OK 0000                                            |          |  |  |
| Auto F                                                      | Refresh                              | 16-Steering wheel                        | s: 0K 0000<br>Status: 0K 0000                              |          |  |  |
| Clear al                                                    | I DTCs                               | 17-Instruments 5<br>19-CAN Gateway -     | Status: OK 0000<br>- Status: OK 0000                       |          |  |  |
| Results                                                     |                                      | 42-Door Elect, Driv<br>46-Central Conv   | er Status: OK 0000<br>Status: OK 0000                      |          |  |  |
| Сору                                                        | Print                                | 52-Door Elect, Pas<br>53-Parking Brake - | s Status: OK 0000<br>- Status: OK 0000                     |          |  |  |
| Save                                                        | Clear                                | 55-Xenon Range<br>56-Radio Status:       | Status: OK 0000<br>OK 0000                                 |          |  |  |
|                                                             |                                      | 62-Door, Rear Left                       | Status: OK 0000                                            |          |  |  |
| Clo                                                         | se                                   | 72-Door, Rear Righ                       | t Status: OK 0000                                          |          |  |  |
| Clo                                                         | se                                   | ļ                                        | n varangesse internetien                                   | ~        |  |  |

Una vez pulsada la ventana [Clear all DTCs] si queremos borrar los códigos de avería nos aparecerá el siguiente mensaje advirtiéndonos de que guardemos o imprimamos dicho Auto-Scan antes de seleccionar la techa [Yes] por si queremos conservar reporte de los mismos. En resumen, para hacer un Auto-Scan tenemos que hacer lo siguiente:

SELECT [Auto-Scan] -> Select Chassis Type -> 8K - Audi A4 B8 -> [Start]

Si nos aparecen códigos de avería en algún modulo y queremos borrarlos una vez finalizado el Auto-Scan -> SELECT [Clear all DTCs] -> [Yes]

#### www.audisport-iberica.com

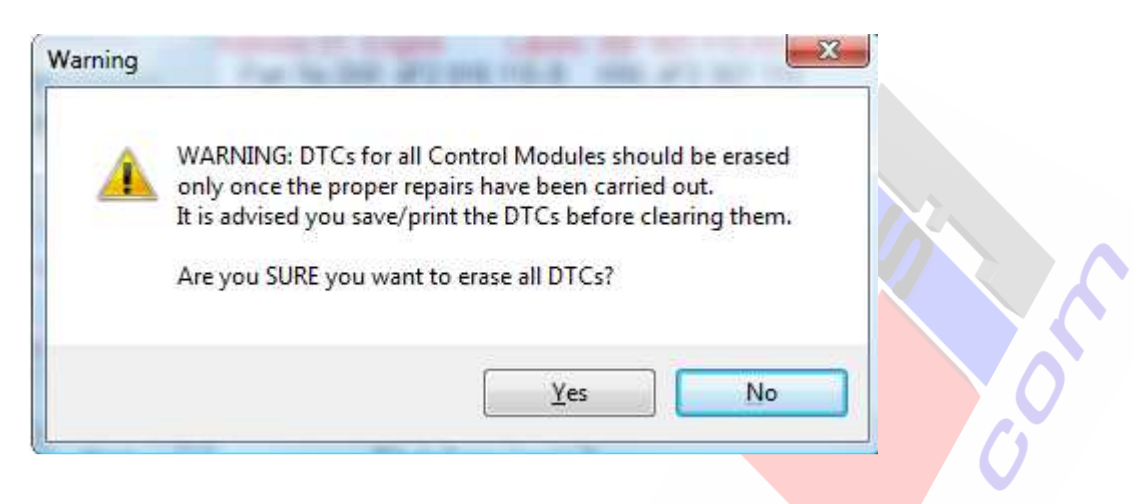

| lote: Chassis Types<br>nodified by editing the<br><u>UTOSCAN.TXT file</u> | can be<br>Chassis Type: 8<br>Scan: 01 02 03 0 | ro<br>15 08 09 15 16 17 19 42 46 52 53 55 56 62 72 | ^                                                                                                    |
|---------------------------------------------------------------------------|-----------------------------------------------|----------------------------------------------------|----------------------------------------------------------------------------------------------------|
| elect Chassis Type:                                                       | VIN:                                          | Mileage: 15150km/9413miles                         | _                                                                                                    |
| 3K - Audi A4 88                                                           | 01 Engine Stat                                |                                                    |                                                                                                    |
| Villes CAN poly                                                           | 01-Engine Star<br>02-Auto Trans               | as. OK 0000<br>Status: OK 0000                     |                                                                                                    |
| Dicplay fracts from                                                       | 03-ABS Brakes -                               | - Status: OK 0000                                  |                                                                                                    |
| s Display neeze han                                                       | 04-Steering Angl                              | e Status: OK 0000                                  |                                                                                                    |
| Start                                                                     | op 05-Acc/Start Aut                           | h Status: OK 0000                                  |                                                                                                    |
|                                                                           | 08-Auto HVAC                                  | Status: OK 0000                                    |                                                                                                    |
| Gateway Installation                                                      | 09-Cent. Elect                                | Status: OK 0000                                    |                                                                                                    |
| The second second                                                         | 15-Airbags Sta                                | tus: OK 0000                                       |                                                                                                    |
| Auto Retresh                                                              | 16-Steering whee                              | el Status: OK 0000                                 |                                                                                                    |
| Clear all DTCs                                                            | 17-Instruments                                | Status: OK 0000                                    |                                                                                                    |
|                                                                           | 42-Door Elect D                               | river Status: OK 0000                              |                                                                                                    |
| Results                                                                   | 46-Central Conv.                              | Status: OK 0000                                    |                                                                                                    |
| Conv                                                                      | int 52-Door Elect, P                          | ass Status: OK 0000                                |                                                                                                    |
| Copy 1                                                                    | 53-Parking Brake                              | e Status: OK 0000                                  |                                                                                                    |
| Save Cli                                                                  | ear 55-Xenon Range                            | Status: OK 0000                                    |                                                                                                    |
|                                                                           | 56-Radio Statu                                | s: OK 0000                                         |                                                                                                    |
|                                                                           | 62-Door, Rear Le                              | ft Status: OK 0000                                 |                                                                                                    |
| Class                                                                     | 72-Door, Rear Ri                              | ght Status: OK 0000                                | inter la companya de la companya de la companya de la companya de la companya de la companya de la companya de |

Si queremos copiar los resultados del Auto-Scan antes de cerrar la ventana podemos copiarlos en la aplicación que queramos seleccionando la opción de [Copy], si no hacemos esto los datos se perderán al salir del Auto-Scan.

Si queremos imprimir el Auto-Scan una vez finalizado seleccionamos [Print] para imprimir la diagnosis en papel o en PDFCreator si lo tenemos instalado el programa en nuestro portátil.

Si seleccionamos [Save] el programa nos va a permitir guardar los datos de los resultados del Auto-Scan en un archivo nuevo que se creará en la carpeta de "Logs" dentro de la carpeta del directorio "C:\Ross-Tech\VCDS-Beta" o "C:\VAGxxx" por ejemplo donde tenemos instalado el programa del Vag-Com en el disco duro de nuestro portátil.

| 📁 VCDS-Beta                                                                                                    |               |                   |              |                      |          |
|----------------------------------------------------------------------------------------------------|---------------|-------------------|--------------|----------------------|----------|
| Archivo Edición Ver Favoritos Herra                                                                                                    | amientas Ayud | a                 |              |                      | <b>1</b> |
| 🕜 Atrás 👻 🕥 🕐 🏂 🔎 Búsqi                                                                                                    | ueda 🜔 Carp   | oetas 🛄 -         |              |                      |          |
| Dirección 🛅 C:\Ross-Tech\VCDS-Beta                                                                                                    |               |                   |              |                      | Y 🛃 Ir   |
| Tareas de archivo y carpeta 🔕                                                                                                    | Debug         | D<br>Labels       | Logs         | Scaling              |          |
| <ul> <li>Crear nueva carpeta</li> <li>Publicar esta carpeta en Web</li> <li>Compartir esta carpeta</li> </ul>                                                                                                    | AutoScap      | <b>D</b><br>codes | Ross<br>Tech | DPInst               | HC179    |
| Otros sitios                                                                                                    | HCC179        | HP179             | LCH-loc      | NE-<br>Tech<br>LCode | LCode    |
| Mi PC                                                                                                    | LCode-intro   | License           | rt-usb       | RT-USB               | RT-USB   |
| Detalles       Image: Comparison of the second second | RT-USB.DLL    | TDIGraph          | UnInstall    | vcds                 | VCScope  |

Dentro de la carpeta del directorio en C:\ donde tenemos instalado el Vag-Com también nos va a aparecer la carpeta "Debug", si la abrimos vamos a encontrar dentro de ella 2 documentos de texto: "AdpLog" y "CodingLog". En "AdpLog" aparecen todas las adaptaciones que hemos hecho en los distintos modulos de nuestro coche para activar funciones con su dirección, part number de componente, canal, valor de origen y nuevo valor modificado y la fecha en que se ha hecho. En "CodingLog" aparecen todas las codificaciones que hemos hecho en los distintos modulos de nuestro coche para activar funciones con su dirección, part number de componente, Long Coding Helper de origen y Long Coding Helper modificado tras la activación con su fecha.

Para salir del Auto-Scan seleccionamos [Close].

2. Resetear el Servicio Longlife de Inspección y cambio de aceite en el Audi A4 B8 con el Vag-Com a través de los canales de adaptación del modulo 17 del Cuadro de Instrumentos.

Canales de adaptación del modulo 17 del Cuadro de Instrumentos que hay que resetear para reinicializar el cambio de aceite y restablecer el Servicio de Inspección Longlife Audi: 02, 52, 53, 54 y 55.

.0.

Canal 02 – Service Reminder Canal 52 – Basic Distance Value for Inspection Canal 53 – Distance since Inspection Canal 54 – Basic Time Value for Inspection Canal 55 – Time since Inspection

|                                                                                                    | VCDS<br>Release 908.0                                                                                                    | 13078 Codes Load                                                                                                    |
|----------------------------------------------------------------------------------------------------|----------------------------------------------------------------------------------------------------|----------------------------------------------------------------------------------------------------|
| Select Control Module<br>Select an Individual Control Modu<br>such as Engine, ABS, Airbag, etc                                               | Auto-Scan<br>le An automatic scan of all controllers<br>c. for Fault Codes.                                                                                                    | Service Reminder Interval Res<br>Automatically reset the service lig<br>for oil and inspection.                            |
| Select                                                                                                    | Auto-Scan                                                                                                    | SRI Reset                                                                                                    |
| OBD-II Functions<br>Generic OBD2 Mode:<br>Retrieve and clear faults and<br>freeze frame, obtain live data.                                   | Applications<br>Features consisting of several<br>basic commands, like transport<br>mode.<br>Applications                                                                                                    | Program Options<br>Select Comm Port, Set Debug and<br>Protocol Options, etc.<br>Options                                    |
|                                                                                                    |                                                                                                    |                                                                                                    |
| /CDS Release 908.0: Sel                                                                                                    | ect Control Module                                                                                                    |                                                                                                    |
| /CDS Release 908.0: Sel                                                                                                    | ect Control Module<br>VCDS<br>Select Control Module<br>Chassis Comfort/Conv.                                                                                                    | Electronics 1 Electronics 2                                                                                                |
| /CDS Release 908.0: Sel<br>Installed Drivetrain<br>01-Engine                                                                                 | ect Control Module<br>VCDS<br>Select Control Module<br>Chassis Comfort/Conv.<br>02-Auto Trans 03-ABS Bra                                                                                                    | Electronics 1 Electronics 2<br>kes 05-Acc/Start Auth.                                                                      |
| /CDS Release 908.0: Sel<br>Installed Drivetrain<br>01-Engine (08-Auto HVAC)                                                                  | ect Control Module<br>VCDS<br>Select Control Module<br>Chassis Comfort/Conv.<br>02-Auto Trans 03-ABS Bra<br>09-Cent. Elect. 15-Airbags                                                                                                    | Electronics 1 Electronics 2<br>kes 05-Acc/Start Auth.<br>16-Steering wheel                                                 |
| VCDS Release 908.0: Sel<br>Installed Drivetrain<br>01-Engine<br>08-Auto HVAC                                                                 | ect Control Module<br>VCDS<br>Select Control Module<br>Chassis Comfort/Conv.<br>02-Auto Trans 03-ABS Bra<br>09-Cent. Elect. 15-Airbags<br>19-CAN Gateway 42-Door Elec                                                                     | Electronics 1 Electronics 2<br>kes 05-Acc/Start Auth.<br>16-Steering wheel<br>ct, Driver 46-Central Conv.                  |
| VCDS Release 908.0: Sel<br>Installed Drivetrain<br>01-Engine<br>08-Auto HVAC<br>17-Instruments<br>52-Door Elect, Pass.                       | ect Control Module<br>VCDS<br>Select Control Module<br>Chassis Comfort/Conv.<br>02-Auto Trans<br>03-ABS Bra<br>09-Cent. Elect.<br>15-Airbags<br>19-CAN Gateway<br>42-Door Elect<br>53-Parking Brake<br>55-Xenon Ra                        | Electronics 1 Electronics 2<br>kes 05-Acc/Start Auth.<br>16-Steering wheel<br>ct, Driver 46-Central Conv.<br>ange 56-Radio |
| VCDS Release 908.0: Sel<br>Installed Drivetrain<br>01-Engine<br>08-Auto HVAC<br>17-Instruments<br>52-Door Elect, Pass.<br>62-Door, Rear Left | ect Control Module<br>VCDS<br>Select Control Module<br>Chassis Comfort/Conv.<br>02-Auto Trans<br>03-ABS Bra<br>09-Cent. Elect.<br>15-Airbags<br>19-CAN Gateway<br>42-Door Elect<br>53-Parking Brake<br>55-Xenon Ra<br>72-Door, Rear Right | Electronics 1 Electronics 2<br>kes 05-Acc/Start Auth.<br>16-Steering wheel<br>ct, Driver 46-Central Conv.<br>ange 56-Radio |

| Comm Status<br>IC=1 TE=0 RE=0<br>Protocol: CAN | -              | Ope             | CDS<br>n Controller |                            |                      |  |
|------------------------------------------------|----------------|-----------------|---------------------|----------------------------|----------------------|--|
| Controller Info<br>VAG Number:                 | 8K0 9          | 920 900         | Component:          | KOMBIINS                   | FR. H17 0224         |  |
| Soft. Coding:                                  | Long           | Coding          | Shop #              | Imp: 000                   | WSC 06335            |  |
| Extra:<br>Extra:                               |                |                 | Geraet 0000         | 10                         |                      |  |
| Basic Functions                                | These are "Saf | e"              | Advanced            | Functions<br>Refer to Serv | vice Manual !        |  |
| Fault Codes                                    | - 02           | leadiness - 15  | Cod                 | ing II - 11                | Coding - 07          |  |
| Meas. Blocks                                   | - 08 Ac        | dvanced ID - 1A | Basic S             | Settings - 04              | Adaptation - 10      |  |
| Supp. Codes                                    | - 18 Adv       | v. Meas. Values | Outpu               | t Tests - 03               | Security Access - 16 |  |

#### Select Control Module -> [Select] -> [17 - Instruments] [Adaptation - 10] -> Channel -- -> [Read]

#### Canal 02 – Service Reminder (Resetear):

Se refiere al estado del indicador de los intervalos de servicio y de la reinicialización del cambio de aceite. Para resetearlo hay que introducir el valor "0" como "New Value" en el canal 02 (0 = Service NOT Due), pulsamos [Test] y lo guardamos pulsando [Save].

| DS Release 908.0: 1                           | -Instruments, Open Controller                                                                                                    |                                |
|-----------------------------------------------|----------------------------------------------------------------------------------------------------|--------------------------------|
| mm Status                                     | VCDS                                                                                                    |                                |
| 1 TE=U RE=U<br>tocol: CAN _                   | Open Controller                                                                                                    |                                |
| S Release 908 Or 17-                          | nstruments Adaptation                                                                                                    |                                |
|                                               |                                                                                                    |                                |
| service Reminder                              |                                                                                                    |                                |
| ServRemInd                                    | Reset N/A                                                                                                    | N/A                            |
| 02 Dn                                         | Read                                                                                                    | Add to Log                     |
| Stored value                                  |                                                                                                    |                                |
| Stored value                                  | Service Reminder                                                                                                    |                                |
| Stored value 1 Vew value Up                   | Service Reminder                                                                                                    | ×                              |
| Stored value 1 Vew value 1 Up 1 Dn Fest value | 0 = Service NOT Due<br>1 = Service Due                                                                                                    | ×                              |
| Stored value 1 Vew value 1 Dn Fest value      | 0 = Service NOT Due<br>1 = Service Due<br>IMPORTANT NOTE: If you need to reset the servi                                                                                                    | ce reminder                    |
| Stored value 1 New value 1 Dn Fest value      | Service Reminder           0 = Service NOT Due           1 = Service Due           IMPORTANT NOTE: If you need to reset the service           please use the Automatic Service Reset (under a | ice reminder<br>Applications). |

#### **Canal 52 – Basic Distance Value for Inspection (Resetear):**

Se refiere al límite de kilometraje para las inspecciones en función del recorrido. Nos está indicando en "Stored Value" el valor en unidades de 100 km debiendo poner como valor 300 (30000 km) que es el valor básico que tiene fijado para la distancia de inspección de Servicio Longlife nuestro coche. Para resetearlo hay que introducir el valor "300" como "New Value" en el canal 52, pulsamos [Test] y lo guardamos pulsando [Save]. De esta forma reseteamos el kilometraje máximo que podemos hacer a 30000 km.

| VCDS Release 908.0: 17<br>Comm Status<br>IC=1 TE=0 RE=0<br>Protocol: CAN | Instruments, Open Controller<br>VCDS<br>Open Controller                                                                                                    |               |
|--------------------------------------------------------------------------|----------------------------------------------------------------------------------------------------|---------------|
| /CDS Release 908.0: 17-I<br>Basic Distance Value fo                      | istruments, Adaptation                                                                                                    |               |
| Channel<br>52<br>Stored value<br>300                                     | Read<br>Read                                                                                                    | Add to Log    |
| New value Up<br>300 Dn<br>Test value Test                                | Increments: 1 = 100 km/mi<br>00250 = 25.000 km (Canda)<br>00300 = 30.000 km (Rest of World)<br>or (if coded to miles)<br>00150 = 15.000 mi (USA)<br>00190 = 19.000 mi (Great Biritain) | Done, Go Back |

#### Canal 53 – Distance since Inspection (Resetear):

Contador para el recorrido realizado desde la última inspección en función del recorrido. El valor que nos aparece en "Stored Value" viene dado en unidades de 100 km. Para resetearlo hay que introducir el valor "0" como "New Value" en el canal 53, pulsamos [Test] y lo guardamos pulsando [Save]. De esta forma reseteamos el contador de los km. desde la última inspección a 0.

| tocol: CAN /                       | Open Con   | troller |            |
|------------------------------------|------------|---------|------------|
| Distance since Inspectio           | n          |         |            |
| Actual Value                       | Insp. in 1 | 00 km   | N/A        |
| hannel<br>53<br>Itored value<br>83 | Read       |         | Add to Log |
| 83 Up                              | )          |         |            |

0

#### <u>Canal 54 – Basic Time Value for Inspection (Resetear):</u>

Se refiere al límite de tiempo para las inspecciones en función del tiempo. El valor que nos aparece en "Stored Value" viene dado en días (730 días). Para resetearlo hay que introducir el valor "730" como "New Value" en el canal 54, pulsamos [Test] y lo guardamos pulsando [Save].

| omm Status<br>=1 TE=0 RE=0<br>otocol: CAN / | VC,<br>Open Cr                                                                                         | <b>DS</b>        |            |   |
|---------------------------------------------|----------------------------------------------------------------------------------------------------|------------------|------------|---|
| OS Release 908.0: 17-                       | Instruments, Adaptation                                                                                |                  |            |   |
| Basic Time Value for In                     | spection                                                                                               |                  |            | ~ |
| Basic Value                                 | Insp. in 1                                                                                             | Days             | N/A        |   |
| Channel Up<br>54 Dn<br>Stored value         | Read                                                                                                   |                  | Add to Log |   |
| 730                                         |                                                                                                    |                  |            |   |
| 730<br>New value<br>730<br>Test value       | Basic Time Value<br>Increments: 1 = 1 day(s)<br>01095 = First Inspection (<br>00730 = Following Inspec | e for Inspection |            |   |

#### Canal 55 – Time since Inspection (Resetear):

Contador para el tiempo transcurrido desde la última inspección en función del tiempo. Para resetearlo hay que introducir el valor "0" como "New Value" en el canal 55, pulsamos [Test] y lo guardamos pulsando [Save]. De esta forma reseteamos el contador de los días desde la última inspección a 0.

|            |            | - 17           |
|------------|------------|----------------|
|            |            |                |
| sp. in 1 E | Jays       | N/A            |
| Read       | Add to Log | 9              |
|            | isp. in 1  | Read Add to Lo |

0

#### Canales para comprobar: 40, 41, 42, 43, 44, 45, 49, 50, 51 y 56. MUY IMPORTANTE: ¡No resetear! ¡Sólo comprobar!

- Canal 40 Mileage since Service
- Canal 41 Time since Service
- Canal 42 Minimum Mileage to Service
- Canal 43 Maximum Mileage to Service
- Canal 44 Maximum Time to Service
- Canal 45 Oil Quality
- **Canal 49 Minimum Time to Service**

Canal 50 – Basic Distance Value for Oil Change with fixed Service Interval

Canal 51 – Basic Time Value for Oil Change with fixed Service Interval

|                                                                                                    |                                                                            | VC                                                | CDS                                                                                            |                                                                                             | 130                                               | 78 Codes Loade                                   |
|----------------------------------------------------------------------------------------------------|----------------------------------------------------------------------------|---------------------------------------------------|------------------------------------------------------------------------------------------------|---------------------------------------------------------------------------------------------|---------------------------------------------------|--------------------------------------------------|
|                                                                                                    |                                                                            | Relea                                             | se 908.0                                                                                       |                                                                                             |                                                   |                                                  |
| Select Control Modu                                                                                                    | e A                                                                        | uto-Scan                                          |                                                                                                | Servi                                                                                       | ce Reminde                                        | r Interval Rese                                  |
| Select an Individual Cont<br>such as Engine, ABS, A                                                                                                    | rol Module /<br>irbag, etc. 1                                              | An automatic s<br>for Fault Code:                 | scan of all controlle<br>s.                                                                    | ers Auto<br>for o                                                                           | natically reset<br>I and inspectic                | the service light<br>n.                          |
| Select                                                                                                    |                                                                            | Au                                                | to-Scan                                                                                        | [                                                                                           | SRI Re                                            | eset                                             |
| OBD-II Functions                                                                                                    | A                                                                          | pplications                                       |                                                                                                | Prog                                                                                        | ram Options                                       |                                                  |
| Generic OBD2 Mode.<br>Retrieve and clear faults<br>freeze frame, obtain live                                                                                                    | and k<br>data. r                                                           | Features cons<br>basic comman<br>mode.            | isting of several<br>ds, like transport                                                        | Selec<br>Proto                                                                              | t Comm Port, S<br>col Options, el                 | Set Debug and<br>c.                              |
| OBD-II                                                                                                    |                                                                            | Арр                                               | olications                                                                                     | ſ                                                                                           | Optio                                             | ns                                               |
|                                                                                                    |                                                                            |                                                   |                                                                                                |                                                                                             |                                                   |                                                  |
| [                                                                                                    | About                                                                      |                                                   |                                                                                                | Exit                                                                                        |                                                   |                                                  |
| VCDS Release 908,0<br>Comm Status<br>C=1 TE=0 RE=0<br>Protocol: CAN<br>Controller Info                                                                                                    | About                                                                      | nts, Open C<br>V(<br>Open                         | Controller<br>CDS<br>Controller                                                                | Exit                                                                                        |                                                   | (                                                |
| VCDS Release 908.0<br>Comm Status<br>C=1 TE=0 RE=0<br>Protocol: CAN<br>Controller Info<br>/AG Number:                                                                                                    | About<br>D: 17-Instrumen<br>-<br>8K0 920 90                                | nts, Open C<br>V(<br>Open<br>00                   | Controller<br>CDS<br>Controller<br>Component:                                                  | Exit                                                                                        | STR. H1                                           | 7 0224                                           |
| VCDS Release 908.0<br>Comm Status<br>C=1 TE=0 RE=0<br>Protocol: CAN<br>Controller Info<br>/AG Number:<br>Soft. Coding:                                                                                                  | About<br>D: 17-Instrumen<br>-<br>8K0 920 90<br>Long Codir                  | nts, Open C<br>V(<br>Open<br>10<br>ng             | Controller<br>CDS<br>Controller<br>Component:<br>Shop #                                        | Exit<br>KOMBIIN<br>Imp: 00                                                                  | STR. HI<br>J WSC                                  | 17 0224<br>06335                                 |
| VCDS Release 908.<br>Comm Status<br>C=1 TE=0 RE=0<br>Protocol: CAN<br>Controller Info<br>/AG Number:<br>Soft. Coding:<br>Extra:                                                                                         | About<br>D: 17-Instrumen<br>-<br>8K0 920 90<br>Long Codir                  | nts, Open C<br>V(<br>Open<br>10<br>ng             | Controller<br>CDS<br>Controller<br>Component:<br>Shop #                                        | Exit<br>KOMBIIN<br>Imp: 00                                                                  | STR. HI<br>J WSC                                  | 17 0224<br>06335                                 |
| VCDS Release 908.0<br>Comm Status<br>C=1 TE=0 RE=0<br>Protocol: CAN<br>Controller Info<br>/AG Number:<br>Soft. Coding:<br>Extra:<br>Extra:                                                                              | About<br>D: 17-Instrumen<br>-<br>8K0 920 90<br>Long Codir                  | nts, Open C<br>V(<br>Open<br>DO<br>ng             | Controller<br>CDS<br>Controller<br>Component:<br>Shop #<br>Geraet 0000                         | Exit<br>KOMBIIN<br>Imp: 00                                                                  | STR. HI                                           | 17 0224<br>06335                                 |
| VCDS Release 908.0<br>Comm Status<br>C=1 TE=0 RE=0<br>Protocol: CAN<br>Controller Info<br>/AG Number:<br>Soft. Coding:<br>Extra:<br>Extra:<br>Extra:<br>Basic Functions<br>The                                          | About D: 17-Instrumen BKD 920 90 Long Codir                                | nts, Open C<br>V(C<br>Open<br>10                  | Controller<br>CDS<br>Controller<br>Component:<br>Shop #<br>Geraet 0000<br>Advanced             | Exit<br>KOMBIIN<br>Imp: 00<br>00<br>Functions<br>Refer to 5                                 | STR. H1<br>WSC                                    | 17 0224<br>06335                                 |
| VCDS Release 908.0<br>Comm Status<br>C=1 TE=0 RE=0<br>Protocol: CAN<br>Controller Info<br>/AG Number:<br>Soft. Coding:<br>Extra:<br>Extra:<br>Extra:<br>Basic Functions<br>The<br>Fault Codes - 02                      | About C: 17-Instrumen BK0 920 90 Long Codir se are "Safe" Readine          | nts, Open C<br>Open<br>10<br>ng<br>ss-15          | Controller<br>CONTroller<br>Controller<br>Component:<br>Shop #<br>Geraet 0000<br>Advanced      | Exit<br>KOMBIIN<br>Imp: 00<br>D0<br>Functions<br>Refer to \$<br>ing    - 11                 | STR. H1<br>D WSC                                  | 17 0224<br>06335                                 |
| VCDS Release 908.0<br>Comm Status<br>C=1 TE=0 RE=0<br>Protocol: CAN<br>Controller Info<br>/AG Number:<br>Soft. Coding:<br>Extra:<br>Extra:<br>Extra:<br>Basic Functions<br>The<br>Fault Codes - 02<br>Meas. Blocks - 01 | About 2: 17-Instrumen 3K0 920 90 Long Codir se are "Safe" Readine Advanced | nts, Open C<br>Open<br>DO<br>ng<br>ss-15<br>HD-1A | Controller<br>CDDS<br>Controller<br>Component:<br>Shop #<br>Geraet 0000<br>Advanced<br>Basic S | Exit<br>KOMBIIN<br>Imp: 00<br>00<br>Functions<br>Refer to :<br>ing II - 11<br>Settings - 04 | STR. H1<br>D WSC<br>Service Manua<br>Cod<br>Adapt | 17 0224<br>06335<br>11<br>ing - 07<br>ation - 10 |

#### Canal 40 – Mileage since Service (Sólo comprobar):

Se refiere a los km. que hemos realizado desde el último cambio de aceite que hemos realizado en nuestro coche.

| omm Status<br>=1 TE=0 RE=0<br>οtocol: CAN γ               | VC,<br>Open Co      | <b>DS</b><br>ontroller |            |                |
|-----------------------------------------------------------|---------------------|------------------------|------------|----------------|
| DS Release 908.0: 17-Inst                                 | ruments, Adaptation |                        |            |                |
| Actual Value                                              | Oil in 1            | 00 km                  | N/A        | 6              |
| Channel Up<br>40 Dn<br>Stored value<br>83<br>New value Up | Read                |                        | Add to Log | Q <sup>i</sup> |
| j3 Dn<br>Test value                                       | Mileage since       | v Service              |            |                |

#### Canal 41 - Time since Service (Sólo comprobar):

Se refiere al tiempo en días que ha transcurrido desde el último cambio de aceite que hemos realizado en nuestro coche.

 $\boldsymbol{\Delta}$ 

| 1 TE=0 RE=0<br>locol: CAN γ                              | Open Co                                        | DS<br>ontroller |     |
|----------------------------------------------------------|------------------------------------------------|-----------------|-----|
| S Release 908.0: 17-h                                    | nstruments, Adaptation                         |                 |     |
| ime since Service                                        |                                                |                 |     |
| Actual Value                                             | Oil in 1                                       | Days            | N/A |
| tored value<br>123<br>ew value<br>123<br>Dn<br>est value | )<br>(i) Time since S<br>Increments: 1 = 1 day | (s)             |     |
|                                                          |                                                | 1000            |     |

#### Canal 42 – Minimum Mileage to Service (Sólo comprobar):

Establece la distancia mínima hasta el próximo cambio de aceite una vez reseteado que son 15000 km. El valor que nos aparece en "Stored Value" viene dado en unidades de 100 km. y debe poner "150".

| SVCDS Release 908.0: 17-Ins                                | truments, Open Controller                                                                                                    | Σ             |      |
|------------------------------------------------------------|----------------------------------------------------------------------------------------------------|---------------|------|
| Comm Status<br>IC=1 TE=0 RE=0<br>Protocol: CAN             | VCDS<br>Open Controller                                                                                                    |               |      |
| VCDS Release 908.0: 17-Instr<br>Minimum Mileage to Service | uments, Adaptation                                                                                                    |               | 0    |
| Min. Value                                                 | Oil in 1 00 km                                                                                                    | N/A           | 0    |
| Channel<br>42 Up<br>Stored value<br>150                    | Read                                                                                                    | Add to Log    | , CC |
| New value<br>150<br>Dn<br>Test value                       | Minimum Mileage to Service Increments: 1 = 100 km/mi 00150 = Standard (15.000 km) or (if coded to miles) 00??0 = Standard (??.000 mi) |               |      |
| Test                                                       | Save                                                                                                    | Done, Go Back |      |

#### Canal 43 – Maximum Mileage to Service (Sólo comprobar):

Establece la distancia máxima hasta el próximo cambio de aceite una vez reseteado que son 30000 km. El valor que nos aparece en "Stored Value" viene dado en unidades de 100 km. y debe poner "300" que corresponde a los vehículos que llevan el Intervalo de Servicio Flexible de cambio de aceite Longlife.

| .23 10 0.000 70 0.07 17                                  | instruments, open controller                                                                                                    |                     |
|----------------------------------------------------------|----------------------------------------------------------------------------------------------------|---------------------|
| omm <mark>Status</mark><br>=1 TE=0 RE=0<br>otocol: CAN / | VCDS<br>Open Controller                                                                                                    |                     |
| S Release 908.0: 17-1                                    | struments, Adaptation                                                                                                    |                     |
| Maximum Mileage to Se                                    | vice                                                                                                    |                     |
| Max. Value                                               | Oil in 1 00 km                                                                                                    | N/A                 |
| 43 Up<br>Stored value                                    | Read                                                                                                    | Add to Log          |
| 300                                                      | Maximum Mileage to Service                                                                                                    | ×                   |
| vew value                                                | Increments: 1 = 100 km/mi<br>00150 = fixed Service Intervals (15.000 km - w/o Lor                                                          | nglife)             |
| 300 Dn                                                   | J 00300 = flexible Service Intervals (30.000 km - with I<br>or (if coded to miles)<br>00??0 = fixed Service Intervals (??.000 mi - w/o Lon | .onglife)<br>alife) |

#### Canal 44 - Maximum Time to Service (Sólo comprobar):

Se refiere al tiempo máximo hasta el Servicio de Inspección Longlife. Viene dado en días y debe poner en "Stored Value" el valor de 730 que es el que corresponde a los vehículos que llevan el Intervalo de Servicio Flexible de cambio de aceite Longlife.

| omm Status<br>=1 TE=0 RE=0<br>otocol: CAN /                                     | VCI<br>Open Cor                                                                                                 | DS<br>ntroller |            |   |   |
|---------------------------------------------------------------------------------|----------------------------------------------------------------------------------------------------|----------------|------------|---|---|
| OS Release 908.0: 17-Ins                                                        | truments, Adaptation                                                                                            |                |            |   | 6 |
| Maximum Time to Service                                                         |                                                                                                    |                |            | ~ |   |
| Max. Value                                                                      | Oil in 1                                                                                                    | Days           | N/A        |   |   |
| Channel Up<br>44 Dn<br>Stored value<br>730<br>Vew value<br>730 Dn<br>Fest value | Read<br>Maximum Time<br>Increments: 1 = 1 day(s)<br>00365 = fixed Service Inte<br>00730 = flexible Service Inte | e to Service   | Add to Log |   | 0 |
|                                                                                 |                                                                                                    |                |            |   |   |

#### Canal 45 – Oil Quality (Sólo comprobar):

Se refiere a la calidad del aceite. En "Stored Value" debe poner el valor de "2" que es el que corresponde a los vehículos que llevan el Intervalo de Servicio Flexible de cambio de aceite Longlife. Aparte de comprobar este valor debemos utilizar en el cambio de aceite para nuestro coche uno que cumpla la norma VW 50400/50700 SAE 5W30.

| CDS Release 908.0: 17                       | Instruments, Open Controller                                                                                  |               |
|---------------------------------------------|----------------------------------------------------------------------------------------------------|---------------|
| omm Status<br>=1 TE=0 RE=0<br>otocol: CAN / | VCDS<br>Open Controller                                                                                       |               |
| )S Release 908.0: 17-h                      | nstruments, Adaptation                                                                                        |               |
| Oil Quality                                 |                                                                                                    |               |
| Oil                                         | Quality N/A                                                                                                   | N/A           |
| Channel<br>45<br>Dn<br>Stored value<br>2    | Read                                                                                                    | Add to Log    |
| Vew value<br>2<br>Dn<br>Test value          | Oil Quality     I = fixed Service Intervals (w/o Longlife)     2 = flexible Service Intervals (with Longlife) |               |
| Test                                        | Save                                                                                                    | Done, Go Back |

#### Canal 49 – Minimum Time to Service (Sólo comprobar):

Se refiere al tiempo mínimo hasta el Servicio de Inspección Longlife. Viene dado en días y debe poner en "Stored Value" el valor de "365" si el motor es de gasolina ó "730" si el motor es diesel.

| omm Status<br>=1 TE=0 RE=0<br>otocol: CAN γ | VCL<br>Open Cont                                                                                  | )S<br>roller                                                                    |                       |    |
|---------------------------------------------|---------------------------------------------------------------------------------------------------|---------------------------------------------------------------------------------|-----------------------|----|
| S Release 908.0: 17-Instrum                 | nents, Adaptation                                                                                 |                                                                                 |                       |    |
| /inimum Time to Service                     |                                                                                                   |                                                                                 |                       |    |
| Min. Value                                  | Oil in 1                                                                                          | Days                                                                            | N/A                   |    |
| Channel Up Up Stored value 365              | Read                                                                                              |                                                                                 | Add to Log            | CC |
| vew value                                   | Minimum T                                                                                         | ime to Service                                                                  | ×                     |    |
| 365 Dn Increm<br>O0365<br>00365<br>00730    | 5 = fixed Service Intervals (\<br>1 = Gasoline Engine with flex<br>1 = Diesel Engine with flexibl | w/o Longlife)<br>xible Service Intervals (with<br>le Service Intervals (with Lo | Longlife)<br>Inglife) |    |

#### <u>Canal 50 – Basic Distance Value for Oil Change with fixed Service</u> <u>Interval (Sólo comprobar):</u>

Se refiere a la distancia básica para el intervalo fijo de cambio de aceite. Viene dada en unidades de 100 km. y en "Stored Value" debe poner el valor de "150" (15000 km.)

| DS Release 908.0: 17                                          | -Instruments, Open Cont                                                                                                    | troller                                         |            |
|---------------------------------------------------------------|----------------------------------------------------------------------------------------------------|-------------------------------------------------|------------|
| omm Status<br>1 TE=0 RE=0<br>ttocol: CAN I                    | VC.<br>Open Co                                                                                                    | <b>DS</b><br>ontroller                          |            |
| <mark>S Release 908.0: 17-1</mark><br>Basic Distance Value fo | nstruments,Adaptation<br>r Oil Change with fixed Ser                                                                                            | vice Interval                                   |            |
| Basic Value                                                   | Oil in 1                                                                                                    | 00 km                                           | N/A        |
|                                                               |                                                                                                    |                                                 |            |
| Channel Up Dn Dn Stored value                                 | Read                                                                                                    |                                                 | Add to Log |
| Channel                                                       | Read<br>Basic Distance Value for<br>crements: 1 = 100 km/mi<br>1/50 = 15.000 km (Rest of World<br>(if coded to miles)<br>1/62 = 16.200 mi (USA) | r <b>Oil Change with fixed Serv</b><br>WCanada) | Add to Log |

#### <u>Canal 51 – Basic Time Value for Oil Change with fixed Service</u> Interval (Sólo comprobar):

Se refiere al tiempo básico para el intervalo fijo de cambio de aceite. Viene dado en días y en "Stored Value" debe poner el valor de "365" (365 días).

| VCDS Release 908.0  | : 17-Instruments, Open C      | ontroller                  |                | × |
|---------------------|-------------------------------|----------------------------|----------------|---|
| Comm Status         | V                             | CDS                        |                |   |
| Protocol: CAN       | ۲ Open                        | Controller                 |                |   |
| VCDS Release 908.0: | 17-Instruments, Adaptati      | on                         |                |   |
| Basic Time Value fo | or Oil Change with fixed Sen  | rice Interval              |                |   |
| Basic Value         | Oil in 1                      | Days                       | N/A            |   |
|                     |                               |                            |                |   |
| Channel (           | Up Read                       |                            | Add to Log     | 6 |
| Stored value        | Dn                            |                            |                |   |
| 365<br>New value    |                               |                            |                |   |
| 365                 | Up<br>Basic Time Value fo     | r Oil Change with fixed Se | rvice Interval |   |
| Test value          | Increments: 1 = 1 day(s)      |                            |                |   |
| Test                | 00365 = fixed Service Interve | als (w/o Longlife)         | Dana Ga Back   |   |
| 1651                |                               |                            | Done, Go Dack  |   |
|                     |                               | J.                         | S.C.           |   |
|                     |                               | $\mathbf{Q}'$              | 0              |   |
|                     |                               |                            | 0              |   |
|                     |                               | 1                          | K              |   |
|                     |                               |                            |                |   |
|                     |                               |                            |                |   |
|                     |                               | . O                        |                |   |
|                     |                               |                            |                |   |
|                     |                               |                            |                |   |
|                     |                               | 10                         |                |   |
|                     |                               |                            |                |   |
|                     |                               |                            |                |   |
|                     |                               |                            |                |   |

#### <u>3. Activar el Indicador de la Presión de Neumáticos o TPMS.</u> (Sólo para unidades de ABS con Audi Hold Assist con código 1AT)

Para poder activar con el VCDS la función del indicador de la presión de los neumáticos o TPMS tenemos que ver primero en la etiqueta del Plan de Asistencia Técnica de Audi o Libro de Revisiones si tenemos el código 1AT en la misma para poder activar dicha función. Sólo con código 1AT se puede activar esta función con el VCDS mientras que el código 1AS no permite dicha activación:

1AT - ESP ready for TMPS (Es possible la activación) 1AS - ESP not ready for TPMS (No es possible la activación)

| WAUZZZ 8K 4                                                                                                    |
|----------------------------------------------------------------------------------------------------|
| 8K5 02H 3852333=5                                                                                                    |
| A4 Avant 1.8 R4<br>118 KW A8M 09 / 08                                                                                                    |
| CDHB LKS<br>LX5U/LX5U N5F/GD                                                                                                    |
| E0A       7A3       4UF       6XD       5SL       5RU         1KU       JOL       1LT       1AT       1EA         3FA       SMA       2X0         FOA       SGU       0G7       0YH       0JG         TFF6       3NZ       8BP       U1A       X3E       1N3         1XH       803       902       824       D67         700       CD6       7K0       4X3       2K1         3L3       4KC       3Y0       4K4       5D7         1SA       7M6       01D       46F |
| 9.6 6.3 7.5 174                                                                                                    |

### Activar el TPMS para el MMI Basic (Radio Concert o Symphony de serie, no MMI 2G)

Paso 1. Habilitar el TPMS en el menú del MMI:

Select Control Module -> [Select] -> [56 - Radio] [Coding - 07] -> Long Coding Helper -> Byte 8 Bit 6 - Tire Pressure Monitoring Settings active (1 = activado) Exit LCode o ESC -> [Do It!] para que acepte el New Coding -> Codificación aceptada

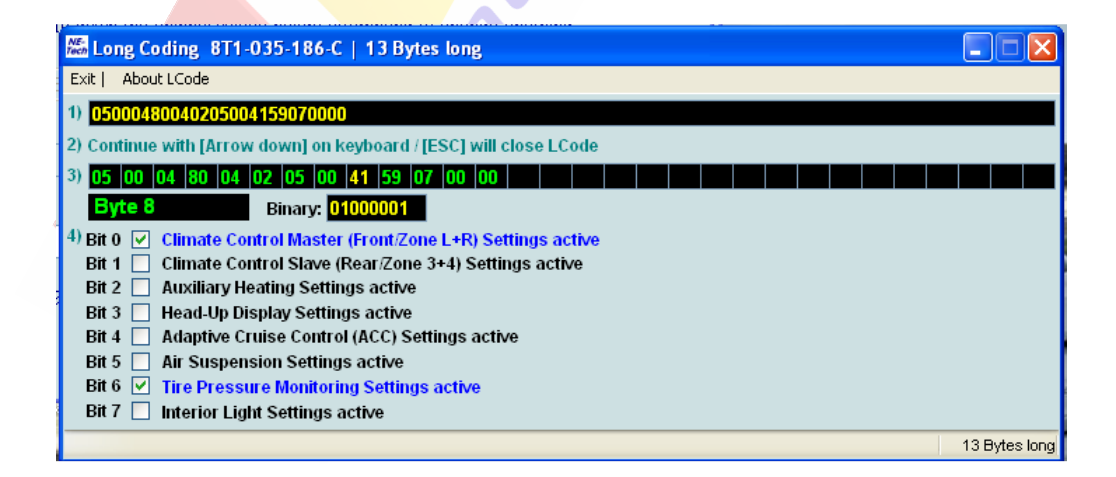

#### Paso 2. Activar conexión MMI ABS-ESP:

Select Control Module -> [Select] -> [03 - ABS Brakes] [Security Access - 16] -> (Poner el código: 61378) -> [Do It] -> [Aceptar] [Coding - 07] -> Long Coding Helper -> Byte 1 Bit 3 – Tire Pressure Monitoring (PR-7K6) active (1 = activado) Exit LCode o ESC -> [Do It] para que acepte el New Coding -> Codificación aceptada Long Coding 8K0-907-379-AC | 3 Bytes long Exit | About LCode 1) 054D00 2) Continue with [Arrow down] on keyboard / [ESC] will close LCode 3) 05 4D 00 Binary: 01001101 Byte 1 4) Bit 3 V Tire Pressure Monitoring (PR-7K6) active Bit 7 🔲 Trailer Hitch installed 3 Bytes long

Paso 3. Habilitar TPMS en Panel de Instrumentos:

Select Control Module -> [Select] -> [17 – Instruments] [Coding - 07] -> Long Coding Helper -> Byte 4 Bit 0 – Tire Pressure Monitoring (TPMS) installed (1 = activado) Exit LCode o ESC -> [Do It!] para que acepte el New Coding -> Codificación aceptada

| Men Long Coding 8K0-920-900   11 Bytes long                                                         |               |
|----------------------------------------------------------------------------------------------------|---------------|
| Exit   About LCode                                                                                  |               |
| 1) 0F0F10000300008050000                                                                            |               |
| 2) Continue with [Arrow down] on keyboard / [ESC] will close LCode                                  |               |
| 3) DF 0F 10 00 03 00 00 08 05 00 00                                                                 |               |
| Byte 4 Binary: 00000011                                                                             |               |
| 4) Bit 0 🔽 Tire Pressure Monitoring (TPMS) installed                                                |               |
| Bit 1 🗹 Electro Mechanical Parking Brake (EPB) installed                                            |               |
| Bit 2 Adaptive Cruise Control (ACC) installed                                                       |               |
| Bit 5 Adaptive Light (Swivening Readinghts) installed<br>Bit 4 Dynamic Ride Control (DRC) installed |               |
| Bit 5 🔲 Dynamic Steering installed                                                                  |               |
|                                                                                                    |               |
|                                                                                                    |               |
|                                                                                                    | 11 Bytes long |

#### Paso 4. Memorizar la presión de los neumáticos:

Una vez concluidos estos 3 pasos memorizamos la presión de los neumáticos en el MMI: **MMI On -> Menú Car -> Presión Neumáticos -> Memorizar Presión**. Cada vez que cambiemos una rueda o que modifiquemos la presión de las mismas hay que memorizar la presión de los neumáticos para que no nos dé error en el FIS el TPMS.

Borramos los posibles códigos de avería que nos den los módulos [56 – Radio], [03 – ABS Brakes] y [17 – Instruments]:

Select Control Module -> [Select] -> [56 – Radio] ó [03 – ABS Brakes] ó [17 – Instruments] Select [Fault Codes – 02] -> [Clear Codes – 05] -> [Done, Go Back]

#### Activar el TPMS para el MMI High (MMI 2G)

#### Paso 1. Habilitar el TPMS en el menú del MMI:

Select Control Module -> [Select] -> [07 - Control Head]

[Adaptation – 10] -> Channel 01 -> [Read]

Desplegamos la leyenda del "Installation List I (MMI Functionality)" y uno de los valores que nos aparecen de adaptación es el "+00016 = Tire Pressure Monitoring System installed (PR-7K3/7K4/7K5)".

Sumar +00016 al valor que nos aparece en la casilla [Stored value] de 45340 y ponemos el resultado en la casilla [New value]. Con +00016 debe quedar de nuevo valor 45356 en el canal 01.

Select **[Test]** -> Nos aparece en la casilla [Test value] el nuevo valor de adaptación modificado -> Select **[Save]** para guardar el nuevo valor de adaptación.

Para salir de la adaptación pulsamos [Done, Go Back]

|                       |      | Installation List I (I                                                                                                    | MMI Functionality)                                                    |                    |
|-----------------------|------|----------------------------------------------------------------------------------------------------|-----------------------------------------------------------------------|--------------------|
| N/A                   |      | N/A                                                                                                    | N/A                                                                   | N/A                |
| Channel               | Up   | Installation List +00001 = Adaptive Cruise Contr                                                                                     | I (MMI Functionality)                                                 | ×                  |
| 01                    | Dn   | +00002 = Ambient Lighting insta<br>+00004 = Acoustic Parking Syste                                                                   | lled (PR-QQ1)<br>em Front installed (PR-7X2)                          | ld to Log          |
| Stored value<br>45340 | 1    | +00008 = Acoustic Parking Syste<br>+00016 = Tire Pressure Monitori<br>+00032 = Sunroof installed (PR-                                | em Rear installed (PR-7X1/7<br>ng System installed (PR-7K<br>3FE/3FR) | (X2)<br>3/7K4/7K5) |
| New value             | Up   | +00064 = Adaptive Air Suspensi<br>+00256 = Rain Sensor installed                                                                     | on installed (PR-1BK)<br>(PR-8N3)                                     |                    |
| 45340                 | Dn   | +01024 = Seat Adjustment Front<br>+02048 = Seat Adjustment Rear                                                                      | installed (PR-3PN)<br>installed (PR-5Z1)                              |                    |
| Test value            |      | +04096 = Multi-Function Steering<br>+08192 = Lane Change Assistar<br>+16384 = Lane Holding Assistan<br>+32768 = Back-Up Camera insta | g Wheel installed (PR-1XW)<br>it installed<br>t installed<br>illed    |                    |
| -                     | Test | Ga                                                                                                    | up:                                                                   | Done Go Back       |

Reiniciamos el MMI 2G de la siguiente forma: Pulsamos a la vez los botones de [SETUP], rueda de desplazamiento y tecla superior derecha junto a rueda de desplazamiento, a continuación dejamos de pulsar.

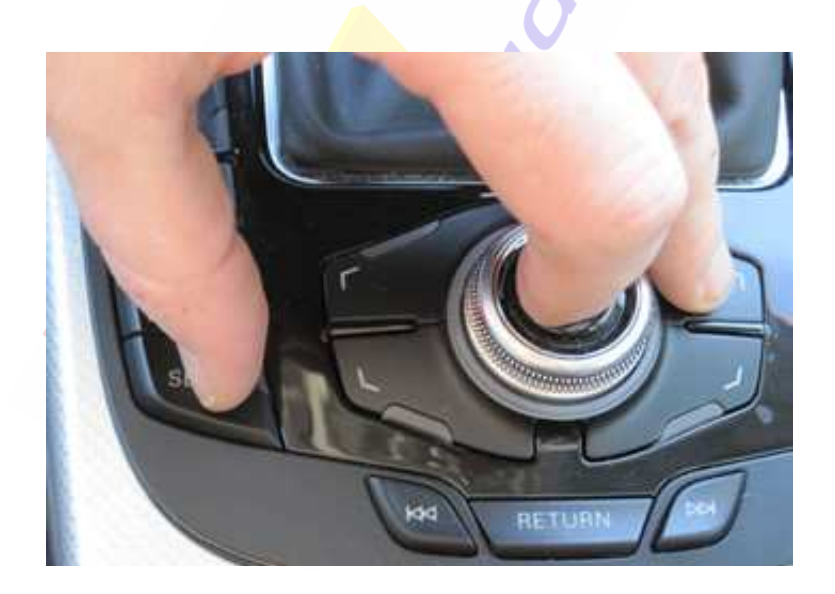

#### Paso 2. Activar conexión MMI ABS-ESP:

Select Control Module -> [Select] -> [03 – ABS Brakes] [Security Access – 16] -> (Poner el código: <u>61378</u>) -> [Do It] -> [Aceptar] [Coding - 07] -> Long Coding Helper -> Byte 1 Bit 3 – Tire Pressure Monitoring (PR-7K6) active (1 = activado) Exit LCode o ESC -> [Do It!] para que acepte el New Coding -> Codificación aceptada

| 🚟 Long Coding 8K0-907-379-AC   3 Bytes long                        |                       |              |
|--------------------------------------------------------------------|-----------------------|--------------|
| Exit   About LCode                                                 |                       |              |
| 1) 054D00                                                          |                       |              |
| 2) Continue with [Arrow down] on keyboard / [ESC] will close LCode |                       |              |
| 3) 05 4D 00                                                        | د کر اک کا کا کر کر ک |              |
| Byte 1 Binary: 01001101                                            |                       |              |
| 4)                                                                 |                       |              |
|                                                                    |                       |              |
| Bit 3 🗹 Tire Pressure Monitoring (PR-7K6) active                   |                       |              |
|                                                                    |                       |              |
|                                                                    |                       |              |
| Bit 7 🔲 Trailer Hitch installed                                    |                       |              |
|                                                                    |                       | 3 Bytes long |
|                                                                    |                       |              |

Paso 3. Habilitar TPMS en Panel de Instrumentos:

Select Control Module -> [Select] -> [17 – Instruments] [Coding - 07] -> Long Coding Helper -> Byte 4 Bit 0 – Tire Pressure Monitoring (TPMS) installed (1 = activado) Exit LCode o ESC -> [Do It!] para que acepte el New Coding -> Codificación aceptada

| New Long Coding 8K0-920-900   11 Bytes long                                                             |               |
|----------------------------------------------------------------------------------------------------|---------------|
| Exit   About LCode                                                                                      |               |
| 1) 0F0F100003000008050000                                                                               |               |
| 2) Continue with [Arrow down] on keyboard / [ESC] will close LCode                                      |               |
| 3) OF OF 10 00 03 00 00 08 05 00 00                                                                     |               |
| Byte 4 Binary: 00000011                                                                                 |               |
| 4) Bit 0 🔽 Tire Pressure Monitoring (TPMS) installed                                                    |               |
| Bit 1 🔽 Electro Mechanical Parking Brake (EPB) installed                                                |               |
| Bit 2 Adaptive Cruise Control (ACC) Installed<br>Bit 3 Adaptive Light (Swivelling Headlights) installed |               |
| Bit 4 Dynamic Ride Control (DRC) installed                                                              |               |
| Bit 5 📃 Dynamic Steering installed                                                                      |               |
|                                                                                                    |               |
|                                                                                                    | 11 Bytes long |
|                                                                                                    | Th bytes long |

#### Paso 4. Memorizar la presión de los neumáticos:

Una vez concluidos estos 3 pasos memorizamos la presión de los neumáticos en el MMI: MMI On -> Menú Car -> Presión Neumáticos -> Memorizar Presión. Cada vez que cambíemos una rueda o que modifiquemos la presión de las mismas hay que memorizar la presión de los neumáticos para que no nos dé error en el FIS el TPMS. Borramos los posibles códigos de avería que nos den los módulos [56 – Radio], [03 – ABS Brakes] y [17 – Instruments]:

Select Control Module -> [Select] -> [56 - Radio] ó [03 - ABS Brakes] ó [17 - Instruments] Select [Fault Codes - 02] -> [Clear Codes - 05] -> [Done, Go Back]

#### Activar el TPMS para el MMI Plus (MMI 3G)

#### Paso 1. Habilitamos el Menú Oculto del MMI 3G si no lo tenemos habilitado:

Select Control Module -> [Select] -> [5F - Information Electr.] [Adaptation - 10] -> Channel 06 -> [Read] -> Cambiar 0 por 1 Nos aparece en [Stored Value] el valor de 0 y ponemos 1 en [New Value]: SELECT [Test] -> Nos aparece en la casilla [Test value] el nuevo valor de adaptación modificado -> SELECT [Save] para guardar el nuevo valor de adaptación. Para salir de la adaptación pulsamos [Done, Go Back] Muy importante: Hay que tener cuidado en la utilización del Menú Oculto ya que

podemos provocar daños irreversibles. No tocar la configuración del gestor de arranque del sistema operativo del MMI 3G o "Bootloader".

Para introducirnos en el Menú Oculto del MMI pulsamos los botones [CAR] y [SETUP] a la vez hasta que nos aparezca el Menú Oculto en la pantalla:

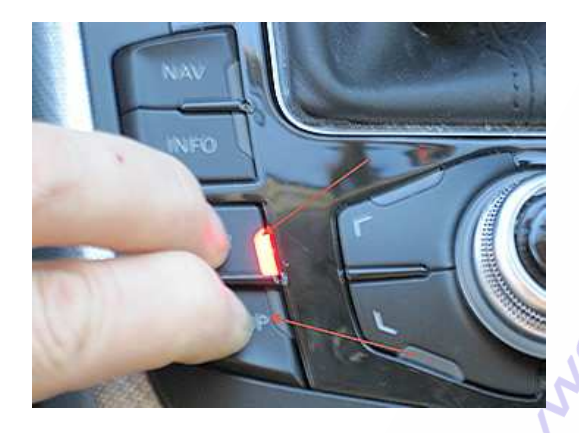

SELECT [version] -> [car] -> [cardevicelist] -> [RDK] y lo confirmamos presionando la rueda de desplazamiento, de esta forma queda activado en el Menú Oculto:

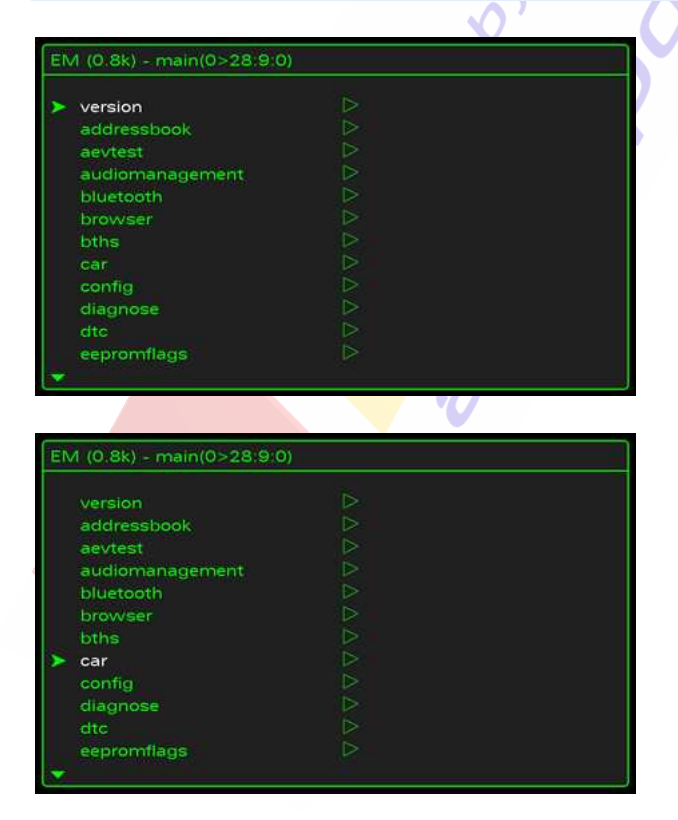

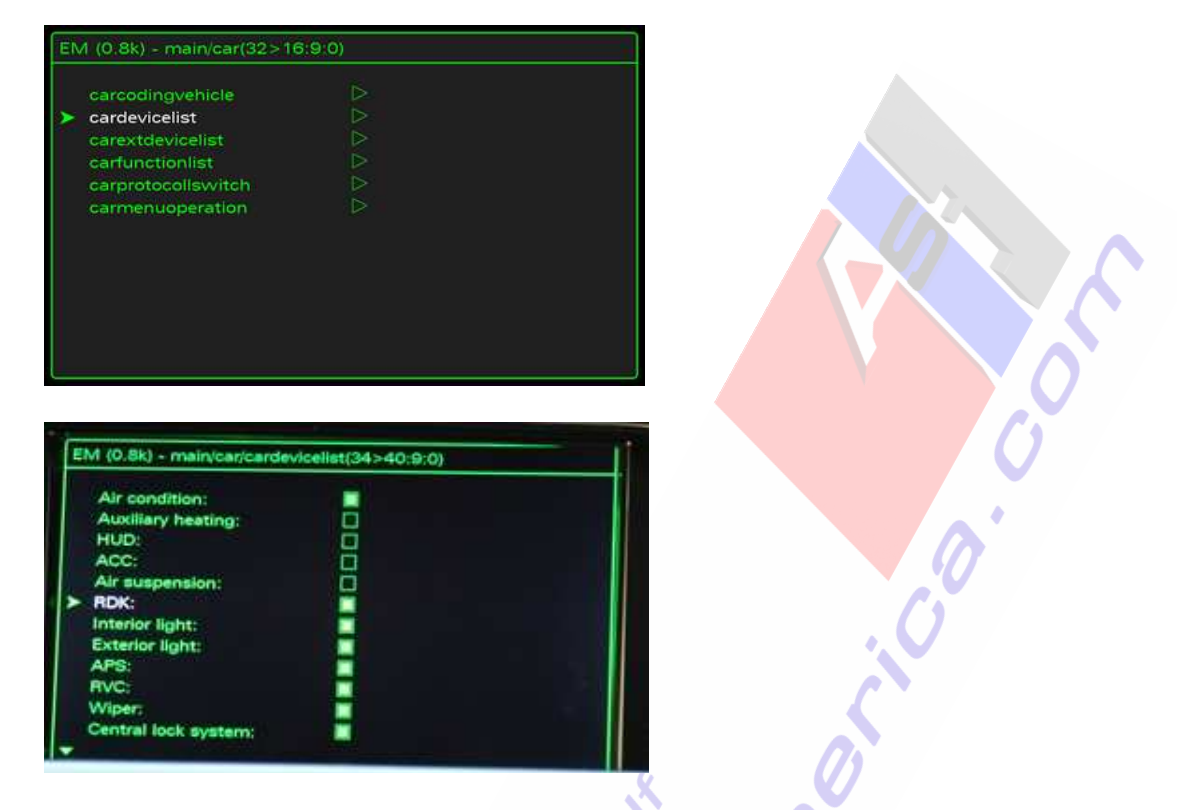

SELECT [RETURN] -> [carmenuoperation] -> [tires air pressure control] -> Se establece como valor el 5 y lo confirmamos con la rueda de desplazamiento, de esta forma queda activado en el Menú Oculto:

|                                                                                                    | R.               |                                                                               |
|----------------------------------------------------------------------------------------------------|------------------|-------------------------------------------------------------------------------|
| carcodingvehicle                                                                                                    |                  |                                                                               |
| cardevicelist                                                                                                    |                  |                                                                               |
| carextdevicelist                                                                                                    |                  |                                                                               |
| carrorotocollewitch                                                                                                    |                  |                                                                               |
| carmenuoperation                                                                                                    |                  |                                                                               |
|                                                                                                    |                  |                                                                               |
|                                                                                                    |                  |                                                                               |
| M (0.8k) - main/car/carmen                                                                                                    | uoperation(38>)  | 52:9:0)                                                                       |
| M (0.8k) - main/car/carmen<br>ACC:                                                                                                    | nuoperation(38>  | 52:0:0)                                                                       |
| M (0.8k) - main/car/carmen<br>ACC:<br>interior light;                                                                                                    | nuoperation(38>  | 52:0:0)<br>0<br>5                                                             |
| M (0.8k) - main/car/carmen<br>ACC:<br>interior light:<br>parking help:                                                                                                    | uoperation(38>!  | 52:9:0)<br>0<br>5<br>5<br>5                                                   |
| M (0.8k) - main/car/carmen<br>ACC:<br>interior light:<br>parking help:<br>AWV:                                                                                                    | uoperation(38>   | 52:9:0)<br>55<br>5<br>5<br>5<br>0                                             |
| M (0.8k) - main/car/carmen<br>ACC:<br>Interior light:<br>parking help:<br>AWV:<br>Jane dep. warning:                                                                                     | Nuoperation(38>1 | 52:0:0)<br>55<br>5<br>5<br>5<br>0<br>0                                        |
| M (0.8k) - main/car/carmen<br>ACC:<br>interior light;<br>parking help:<br>AWV;<br>lane dep. warning:<br>line change assist.;                                                             | Nucperation(38>  | 52:0:0)<br>55<br>5<br>5<br>5<br>5<br>5<br>0<br>0<br>5<br>5                    |
| M (0.8k) - main/car/carmen<br>ACC:<br>interior light;<br>parking help;<br>AWV:<br>lane dep. warning;<br>line change assist.;<br>exterior light;                                          | iuoperation(38>  | 52:9:0)<br>52:9:0)<br>5<br>5<br>5<br>0<br>5<br>5<br>5<br>5<br>5<br>5<br>5     |
| M (0.8k) - main/car/carmen<br>ACC:<br>interior light:<br>parking help:<br>AWV:<br>lane dep, warning:<br>line change assist.:<br>exterior light:<br>battery:                              | iuoperation(38>  | 52:9:0)<br>0<br>5<br>5<br>5<br>0<br>0<br>5<br>5<br>5<br>5<br>5<br>5<br>5<br>5 |
| M (0.8k) - main/car/carmen<br>ACC:<br>interfor light:<br>parking help:<br>AWV:<br>lane dep. warning:<br>line change assist.:<br>exterior light:<br>battery:<br>window:                   | uoperation(38>1  | 52:9:0)<br>0<br>5<br>5<br>5<br>5<br>0<br>0<br>5<br>5<br>5<br>5<br>5<br>5      |
| M (0.8k) - main/car/carmen<br>ACC:<br>interior light:<br>parking help:<br>AWV:<br>lane dep. warning:<br>line change assist.:<br>exterior light:<br>battery:<br>window:<br>air condition: | uoperation(38>1  | 52:9:0)<br>0<br>5<br>5<br>5<br>0<br>0<br>5<br>5<br>5<br>5<br>5<br>5<br>7      |

Pulsamos [**RETURN**] una vez que hayamos completado la configuración del MMI y reiniciamos el MMI: **Pulsamos a la vez los botones de [SETUP]**, rueda de desplazamiento y tecla superior derecha junto a rueda de desplazamiento, a continuación dejamos de pulsar.

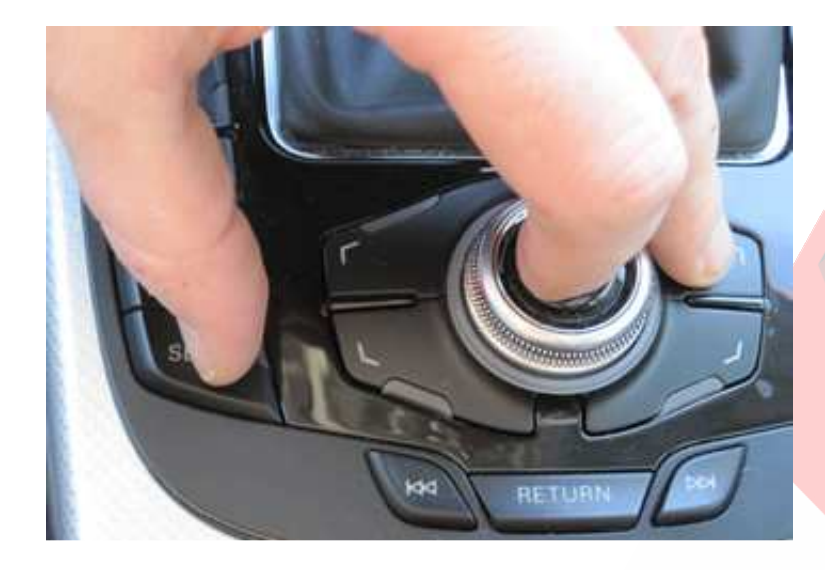

#### Paso 2. Activar conexión MMI ABS-ESP:

Select Control Module -> [Select] -> [03 – ABS Brakes] [Security Access – 16] -> (Poner el código: <u>61378</u>) -> [Do It] -> [Aceptar] [Coding - 07] -> Long Coding Helper -> Byte 1 Bit 3 – Tire Pressure Monitoring (PR-7K6) active (1 = activado) Exit LCode o ESC -> [Do It] para que acepte el New Coding -> Codificación aceptada

2

| 🖾 Long Coding 8K0-907-379-AC   3 Bytes long                        |              |
|--------------------------------------------------------------------|--------------|
| Exit   About LCode                                                 |              |
| 1) 054D00                                                          |              |
| 2) Continue with [Arrow down] on keyboard / [ESC] will close LCode |              |
| 3) 05 4D 00                                                        |              |
| Byte 1 Binary: 01001101                                            |              |
| 4)                                                                 |              |
| Bit 3 🔽 Tire Pressure Monitoring (PR-7K6) active                   |              |
| Bit 7 🔲 Trailer Hitch installed                                    |              |
|                                                                    | 3 Bytes long |

Jul'

#### Paso 3. Habilitar TPMS en Panel de Instrumentos:

Select Control Module -> [Select] -> [17 – Instruments] [Coding - 07] -> Long Coding Helper -> Byte 4 Bit 0 – Tire Pressure Monitoring (TPMS) installed (1 = activado) Exit LCode o ESC -> [Do It!] para que acepte el New Coding -> Codificación aceptada

| Cong Coding 8KU-92U-900   11 Bytes long                            |                             |
|--------------------------------------------------------------------|-----------------------------|
| Exit   About LCode                                                 |                             |
| 1) 0F0F10000300008050000                                           |                             |
| 2) Continue with [Arrow down] on keyboard / [ESC] will close LCode |                             |
| 3) OF OF 10 00 03 00 00 08 05 00 00 00 00 00 00 00 00 00 00 00 00  | ه هر هر هر هر هر هر هر هر ه |
| Byte 4 Binary: 00000011                                            |                             |
| 4) Bit 0 🔽 Tire Pressure Monitoring (TPMS) installed               |                             |
| Bit 1 🔽 Electro Mechanical Parking Brake (EPB) installed           |                             |
| Bit 2 Adaptive Cruise Control (ACC) installed                      |                             |
| Bit 3 Adaptive Light (Swivelling Headlights) installed             |                             |
| Bit 4 🔲 Dynamic Ride Control (DRC) installed                       |                             |
| Bit 5 Dynamic Steering installed                                   |                             |
|                                                                    |                             |
|                                                                    |                             |
|                                                                    | 11 Bytes Ion                |
|                                                                    |                             |

#### Paso 4. Memorizar la presión de los neumáticos:

Una vez concluidos estos 3 pasos memorizamos la presión de los neumáticos en el MMI: **MMI On -> Menú Car -> Presión Neumáticos -> Memorizar Presión**. Cada vez que cambíemos una rueda o que modifiquemos la presión de las mismas hay que memorizar la presión de los neumáticos para que no nos dé error en el FIS el TPMS. **Borramos los posibles códigos de avería que nos den los módulos [56 – Radio],** 

[03 – ABS Brakes] y [17 – Instruments]:

Select Control Module -> [Select] -> [56 - Radio] ó [03 - ABS Brakes] ó [17 - Instruments] Select [Fault Codes - 02] -> [Clear Codes - 05] -> [Done, Go Back]

#### 4. Test de agujas en el cuadro de instrumentos.

Select Control Module -> [Select] -> [17 – Instruments] [Coding – 07] -> Long Coding Helper -> Byte 1 Bit 0 – Gauge Test/Needle Sweep active (1 = activado) Exit LCode o ESC -> [Do It!] para que acepte el New Coding -> Codificación aceptada

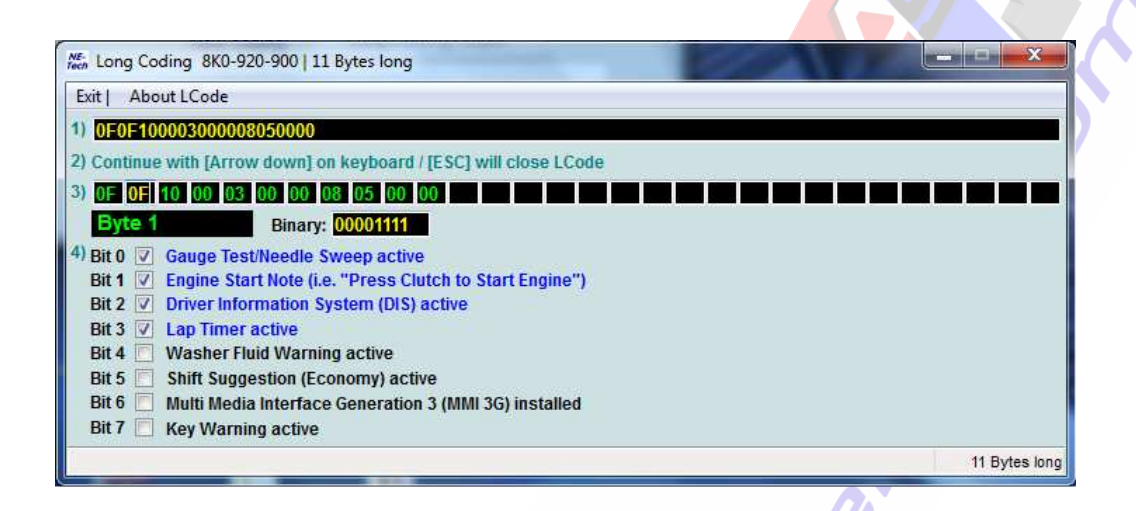

#### 5. Activar el cronómetro en el FIS del cuadro de instrumentos.

Select Control Module -> [Select] -> [17 - Instruments] [Coding - 07] -> Long Coding Helper -> Byte 1 Bit 3 - Lap Timer active (1 = activado) Exit LCode o ESC -> [Do It!] para que acepte el New Coding -> Codificación aceptada

**<u>NOTA</u>**: Al activar el Lap Timer active, en los modelos del A4 B8 MY2010 con FIS a color aparece también la temperatura del aceite en la parte superior del FIS.

| Men Long Coding 8K0-920-900   11 Bytes long                        | . <b>- x</b>  |
|--------------------------------------------------------------------|---------------|
| Exit   About LCode                                                 |               |
| 1) 0F0F10000300008050000                                           |               |
| 2) Continue with [Arrow down] on keyboard / [ESC] will close LCode |               |
| 3) OF OF 10 00 03 00 00 08 05 00 00 00 00 00 00 00 00 00 00 00 00  |               |
| Byte 1 Binary: 00001111                                            |               |
| 4) Bit 0 🗹 Gauge Test/Needle Sweep active                          |               |
| Bit 1 🗹 Engine Start Note (i.e. "Press Clutch to Start Engine")    |               |
| Bit 2 V Driver Information System (DIS) active                     |               |
| Bit 3 🗹 Lap Timer active                                           |               |
| Bit 4 📃 Washer Fluid Warning active                                |               |
| Bit 5 🔲 Shift Suggestion (Economy) active                          |               |
| Bit 6 📃 Multi Media Interface Generation 3 (MMI 3G) installed      |               |
| Bit 7 🔲 Key Warning active                                         |               |
|                                                                    | 11 Bytes long |

#### 6. Desactivar el pitido del cinturón de seguridad.

Select Control Module -> [Select] -> [17 - Instruments] [Coding - 07] -> Long Coding Helper -> Byte 0

Bit 3 – 00 Seat Belt Warning inactive (0 = desactivado) -> Pinchamos sobre el cuadradito la selección del Bit 3 para desactivar dicha función y vemos cómo cambían en [Binary] su correspondiente dígito del código binario que pasa de 1 a 0 (0 = desactivado) Exit LCode o ESC -> [Do It!] para que acepte el New Coding -> Codificación aceptada

| NE- Long Co           | ding 8K0-920-900   11 Bytes long                                                 |               |
|-----------------------|----------------------------------------------------------------------------------|---------------|
| Exit   Abo            | ut LCode                                                                         |               |
| 1) 0F0F10             | 000300008050000                                                                  |               |
| 2) Continue           | with [Arrow down] on keyboard / [ESC] will close LCode                           |               |
| 3) OF OF              |                                                                                  |               |
| Byte 0                | Binary: 00001111                                                                 |               |
| <sup>4)</sup> Bit 0-1 | 03 Illumination: Needles ON and Scales ON                                        | •             |
| Bit 2-4               | 0C Seat Belt Warning Rest of World (RoW) active                                  | •             |
|                       | 00 Seat Belt Warning inactive                                                    | 1             |
| Bit 5 📃               | 08 Seat Belt Warning North American Region (NAR) active                          |               |
| Bit 6 📃               | Speed Warning at 120 kph (75 mph) active                                         | J             |
| Bit 7                 | Brake System Warning Light North American Region (NAR) OR Australia (AUS) active |               |
|                       |                                                                                  | 11 Bytes long |

#### 7. Posición de parking del retrovisor derecho al dar marcha atrás.

Select Control Module -> [Select] -> [52 – Door Elect, Pass] [Coding - 07] -> Long Coding Helper -> Byte 4 -> Aparecerán los valores 40, 41 ó 50 dependiendo del espejo que lleve montado nuestro coche:

Para coches con espejos retrovisores de serie -> Seleccionar el valor 41 y poner 4D Para coches con espejos retrovisores calefactables -> Seleccionar el valor 40 y poner 4C Para coches con espejos retrovisores plegables -> Seleccionar el valor 50 y poner 5C

Una vez cambiados los valores 40, 41 ó 50 por los nuevos valores 4C, 4D ó 5C para que cambie la codificación del Binary pasamos al Byte 5 o presionamos [Arrow down] para pasar al siguiente Byte, de esta forma queda guardada la codificación del Binary.

Exit LCode o ESC -> [Do It!] para que acepte el New Coding -> Codificación aceptada

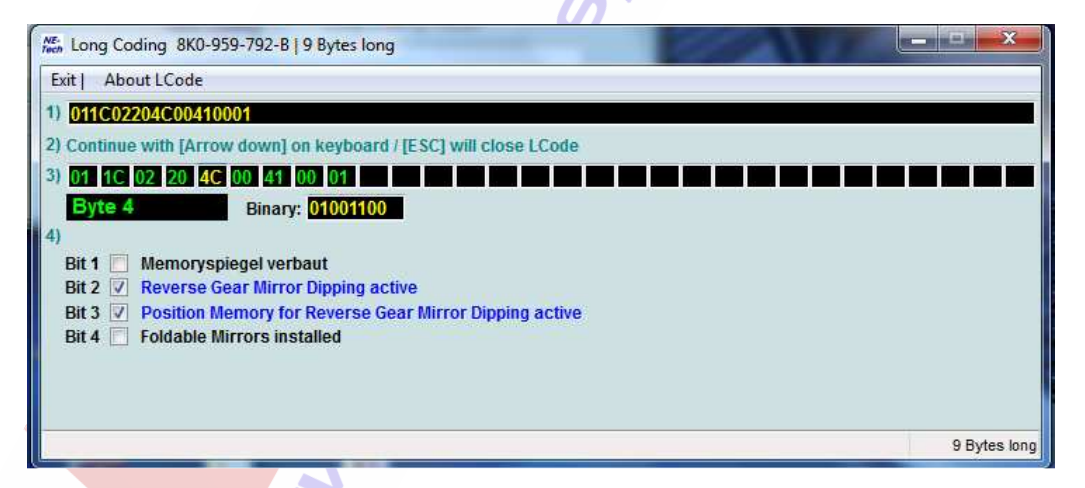

**FUNCIONAMIENTO DE LA ACTIVACIÓN:** Cuando insertamos la palanca de cambios en la posición de marcha atrás con la rueda de ajuste de los espejos retrovisores en la posición derecha el espejo retrovisor derecho se inclinará hacia abajo. El espejo retrovisor derecho volverá a su posición inicial memorizada cuando circulemos hacia delante unos metros o cuando paremos el coche quitando el contacto. Este sistema no funciona cuando la rueda de ajuste está en la posición central o izquierda.

#### 8. Activaciones con el Vag-Com en la frenada de emergencia.

Todos los A4 B8 están codificados de fábrica con la función de seguridad en caso de frenada de emergencia de avisar al resto de los conductores con las luces de emergencia o warning. Para comprobar qué tipo de aviso llevamos codificado en nuestro A4 B8 debemos entrar con el Vag-Com en el siguiente módulo:

Select Control Module -> [Select] -> [46 – Central Conv.] [Coding – 07] -> Long Coding Helper -> Byte 8

**Bit 0 – Emergency Brake Flashing via Turn Lights active (1 = activado)** o freno de emergencia a través de luces intermitentes activadas (Codificado de origen en fábrica en todos los A4 B8)

Si queremos salir del Byte 8 sin modificar nada la codificación pulsamos [Exit] o [ESC] y pulsamos [Cancel] saliendo de esta forma del módulo 46 manteniendo la codificación existente de fábrica.

Por el contrario, podemos activar también la función de freno de emergencia a través de luces de frenado intermitentes activadas, para ello aparte de dejar el Bit 0 activado seleccionamos el Bit 1 – Emergency Brake Flashing via Brake Lights active (1 = activado)

Exit LCode o ESC -> [Do It!] para que acepte el New Coding -> Codificación aceptada

De esta forma tendríamos activadas en caso de frenada de emergencia las luces de emergencia y las luces de frenado intermitentes.

| 🚟 Long Coding 8K0-907-064-M   11 Bytes long                        |
|--------------------------------------------------------------------|
| Exit   About LCode                                                 |
| 1) 0100062020390000013002                                          |
| 2) Continue with [Arrow down] on keyboard / [ESC] will close LCode |
| 3) 01 00 06 20 20 39 00 00 01 30 02                                |
| Byte 8 Binary: 00000001                                            |
| 4) Bit 0 Emergency Brake Flashing via Turn Lights active           |
| Bit 1 🔄 Emergency Brake Flashing via Brake Lighs active            |
|                                                                    |
|                                                                    |
|                                                                    |
|                                                                    |
| 11 Bytes long                                                      |

También si queremos podemos deseleccionar el Bit 0 y el Bit 1 desactivando de esta forma el aviso de la frenada de emergencia a través de las luces de emergencia y de las luces de frenado intermitentes aunque yo creo que en cuestión de seguridad tanto para nosotros como para el resto de los conductores debemos de llevar activadas estas funciones, como mínimo el Bit 0 que viene de fábrica y si activamos también el Bit 1 mejor para hacer nuestro coche más visible al resto de los conductores en caso de que hagamos una frenada de emergencia.

### <u>9. Activar espejos retrovisores exteriores calefactables.</u> (Sólo para unidades con espejos retrovisores exteriores eléctricos de serie)

Esta activación con el Vag-Com sólo es posible hacerla si tenemos los espejos retrovisores exteriores de serie que son eléctricos pero no calefactables. Primero tenemos que comprobar si nuestro modelo los equipa de serie o no aunque estos no estén activados, algunos modelos del A4 B8 del año 2009 y posterior los equipan de serie, para ello desmontamos los 2 espejos para ver si llevan una resistencia por detrás o no.

Con cada espejo retrovisor exterior calefactable antes de volver a montarlo en su correspondiente anclaje al motor del retrovisor tenemos que conectar los 2 terminales fastom aislados de color rosa. No importa el orden de los terminales al ser corriente continua y actuar sobre una resistencia, en este caso la polaridad no importa. Tampoco hace falta cambiar el jostick de serie, sólo ponerlo en la posición media para que funcionen los espejos calefactables. Podemos cambiar por estética el conductor de luz en el que aparece el símbolo de los espejos calefactables en la posición intermedia y que tiene el P/N **8T0 919 173 B.** 

Lo siguiente que tenemos que hacer es codificar los espejos calefactables con el Vag-Com. Para ello tenemos que meternos en el módulo 42 que corresponde a la puerta del conductor y en el módulo 52 que corresponde a la puerta del pasajero. Vamos a codificar con el Vag-Com ambos módulos:

Select Control Module -> [Select] -> [42 – Door Elect, Driver] [Coding - 07] -> Long Coding Helper -> Byte 4 -> Aparecerá el valor 41 Para activar los espejos calefactables -> Seleccionar el valor 41 del cuadradito negro del Byte 4 y poner en su lugar el valor 40.

Una vez cambiado el valor 41 por 40 pasamos al Byte 5 para que quede validado el LCode. Exit LCode o ESC -> [Do It!] para que acepte el New Coding -> Codificación aceptada

Nos quedará así el Byte 4 del módulo 42 una vez que hayamos terminado de codificarlo:

| 🖾 Long Coding 8K0-959-793-B   9 Bytes long                                  |
|-----------------------------------------------------------------------------|
| Exit   About LCode                                                          |
| 1) 011C02204000410001                                                       |
| 2) Continue with [Arrow down] on keyboard / [ESC] will close LCode          |
| 3) 01 1C 02 20 40 00 41 00 01                                               |
| Byte 4 Binary: 01000000                                                     |
| 4)                                                                          |
| Bit 1 🔄 Memoryspiegel verbaut<br>Bit 2 🔲 Reverse Gear Mirror Dinning active |
| Bit 3 Position Memory for Reverse Gear Mirror Dipping active                |
| Bit 4 🗌 Foldable Mirrors installed                                          |
|                                                                             |
|                                                                             |
| Byte 09 9 Bytes long                                                        |
|                                                                             |
|                                                                             |

Select Control Module -> [Select] -> [52 – Door Elect, Pass]

[Coding - 07] -> Long Coding Helper -> Byte 4 -> Aparecerá el valor 41 ó 4D dependiendo si llevamos también activada la función de plegado del espejo del acompañante al dar marcha atrás.

Para activar sólo los espejos calefactables sin el plegado del retrovisor derecho al dar marcha atrás -> Seleccionar el valor 41 del cuadradito negro del Byte 4 y poner en su lugar el valor 40

Para activar los espejos calefactables y el plegado del retrovisor derecho al dar marcha atrás -> Seleccionar el valor 41 ó 4D del cuadradito negro del Byte 4 y poner en su lugar el valor 4C

Una vez cambiados los valores 41 ó 4D por 40 ó 4C pasamos al Byte 5 para que quede validado el LCode.

Exit LCode o ESC -> [Do It!] para que acepte el New Coding -> Codificación aceptada

Nos quedará así el Byte 4 del módulo 52 una vez que hayamos terminado de codificarlo:

| 🖾 Long Coding 8K0-959-792-B   9 Bytes long                         |
|--------------------------------------------------------------------|
| Exit   About LCode                                                 |
| 1) 011C02204C00410001                                              |
| 2) Continue with [Arrow down] on keyboard / [ESC] will close LCode |
| 3) 01 1C 02 20 4C 00 41 00 01                                      |
| Byte 4 Binary: 01001100                                            |
| 4)                                                                 |
| Bit 1 Memoryspiegel verbaut                                        |
| Bit 2 V Reverse Gear Mirror Dipping active                         |
| Bit 4 Foldable Mirrors installed                                   |
|                                                                    |
|                                                                    |
|                                                                    |
| 9 Bytes long                                                       |

Ya tenemos activados los espejos retrovisores exteriores calefactables con el Vag-Com.

Si queremos comprobar que están activados nos vamos primero al módulo [42 – Door Elect, Driver] y luego al [52 – Door Elect, Pass] y comprobamos en ambos en "Basic Functions" en [Measuring Blocks - 08] -> Group 005:

Mirror Heating (calculated) --> Tiene que estar en 0.0%

, ry

Mirror Heating Status -----> Tiene que estar en Heater Off

| CDS Beta 812.4: 42-Doo                                                                                                    | Liect, Driver, Me                                                                                                    |                                                                                                    |                                                                                                    |                                                                                        |
|----------------------------------------------------------------------------------------------------|----------------------------------------------------------------------------------------------------|----------------------------------------------------------------------------------------------------|----------------------------------------------------------------------------------------------------|----------------------------------------------------------------------------------------|
| Sample Rate: 2.5 -                                                                                                    |                                                                                                    | VCDS                                                                                                    |                                                                                                    |                                                                                        |
| Label File: 8K0-959-793.                                                                                                    | CLB Mea                                                                                                    | asuring Blocks                                                                                                    |                                                                                                    |                                                                                        |
| Group                                                                                                    | Window Regulator                                                                                                    | Buttons (Local)                                                                                                    |                                                                                                    |                                                                                        |
|                                                                                                    | Not Oper.                                                                                                    | Not Oper.                                                                                                    | Not Oper.                                                                                                    | Not Oper.                                                                              |
| Un                                                                                                    | WR-Button (E40)<br>Drivers Door                                                                                                    | WR-Button (E81)<br>Passenger Door                                                                                                    | WR-Button (E53)<br>Rear Left Door                                                                            | WR-Button (E55)<br>Rear Right Door                                                     |
| Group                                                                                                    | Window Regulator                                                                                                    | f                                                                                                    |                                                                                                    |                                                                                        |
|                                                                                                    | 0.0 %                                                                                                    | 14.0°C                                                                                                    | 0101                                                                                                    | Still                                                                                  |
|                                                                                                    | Window Regulator<br>Position                                                                                                    | Window Regulator<br>Motor Temperature                                                                                                    | Window Regulator<br>Status                                                                                   | Window Regulator<br>Movement                                                           |
| Group                                                                                                    | General & Mirror H                                                                                                    | leating                                                                                                    |                                                                                                    |                                                                                        |
|                                                                                                    | 0.0 km/h                                                                                                    | 4.5°C                                                                                                    | 0.0 %                                                                                                    | Heater Off                                                                             |
|                                                                                                    | Vehicle Speed                                                                                                    | Ambient<br>Temperature                                                                                                    | Mirror Heating<br>(calculated)                                                                               | Mirror Heating<br>Status                                                               |
| Refer to Service Manual!                                                                                                    | . (                                                                                                    | Save                                                                                                    | Accelerat                                                                                                    | ion                                                                                    |
| Switch To Basic Settings                                                                                                    |                                                                                                    | Dama, Ca Baak                                                                                                    |                                                                                                    |                                                                                        |
| the second second |                                                                                                    | THUR THU DALK                                                                                                    | VL*AEHE                                                                                                    | 18 1 1 110                                                                             |
| ann an ra ann an San San San San Sa                                                                                                    |                                                                                                    | June, Gu Dack                                                                                                    |                                                                                                    |                                                                                        |
| CDS Beta 812.4; 52-Dool                                                                                                    | r Elect, Pass., Mea                                                                                                    | Isuring Blocks / Bas                                                                                                    | sic Settings                                                                                                 |                                                                                        |
| C <b>DS Beta 812.4; 52-Doo</b> l<br>Sample Rate: 2.4 I<br>Label File: 8K0-959-792.4                                                                                                    | r Elect, Pass., Mea<br>CLB Mea                                                                                                    | suring Blocks / Bas<br>VCDS<br>asuring Blocks                                                                                                    | sic Settings                                                                                                 |                                                                                        |
| CDS Beta 812,4; 52-Doo<br>Sample Rate: 2.4 I<br>Label File: 8K0-959-792.0<br>Group                                                                                                    | CLB Mea<br>Window Regulator                                                                                                    | isuring Blocks / Bas<br>VCDS<br>asuring Blocks                                                                                                    | sic Settings                                                                                                 |                                                                                        |
| DS Beta 812.4: 52-Dool<br>Sample Rate: 2.4 I<br>Label File: 8K0-959-792.1<br>Group<br>003 Up Gol                                                                                                    | CLB Mea<br>Window Regulator                                                                                                    | ISURING BLOCKS / Base<br>VCDS<br>asuring Blocks<br>14.0°C                                                                                                    | sic Settings                                                                                                 | Still                                                                                  |
| DS Beta 812.4: 52-Dool<br>Sample Rate: 2.4 I<br>Label File: 8K0-959-792.4<br>Group<br>003 Up<br>Dn Gol                                                                                                    | CLB Mea<br>Window Regulator<br>O.0 %<br>Window Regulator<br>Position                                                                                                    | suring Blocks / Bas<br>VCDS<br>asuring Blocks<br>14.0°C<br>Window Regulator<br>Motor Temperature                                                                                                    | sic Settings 0101 Window Regulator Status                                                                    | Still<br>Window Regulator<br>Movement                                                  |
| DS Beta 812.4: 52-Doo<br>Sample Rate: 2.4 I<br>Label File: 8K0-959-792.0<br>Group<br>003 Up<br>On Gol<br>Group                                                                                                    | r Elect, Pass., Mea<br>CLB Mea<br>Window Regulator<br>0.0 %<br>Window Regulator<br>Position<br>Mirror Adjustment                                                                                   | suring Blocks / Bas<br>VCDS<br>asuring Blocks<br>14.0°C<br>Window Regulator<br>Motor Temperature<br>Blinker                                                                                                    | sic Settings 0101 Window Regulator Status                                                                    | Still<br>Window Regulator<br>Movement                                                  |
| CDS Beta 812.4: 52-Doo<br>Sample Rate: 2.4 I<br>Label File: 8K0-959-792.0<br>Group<br>003 Up Gol<br>On Gol                                                                                                    | r Elect, Pass., Mea<br>CLB Mea<br>Window Regulator<br>0.0 %<br>Window Regulator<br>Position<br>Mirror Adjustment<br>Not Installed                                                                  | suring Blocks / Back<br>VCDS<br>asuring Blocks<br>14.0°C<br>Window Regulator<br>Motor Temperature<br>Blinker<br>Not Installed                                                                                   | sic Settings 0101 Window Regulator Status OFF                                                                | Still<br>Window Regulator<br>Movement                                                  |
| CDS Beta 812.4: 52-Doo<br>Sample Rate: 2.4 I<br>Label File: 8K0-959-792.1<br>Group<br>003 Up Gol<br>On Gol<br>Group<br>004 Up Gol                                                                                                    | r Elect, Pass., Mea<br>CLB Mea<br>Window Regulator<br>0.0 %<br>Window Regulator<br>Position<br>Mirror Adjustment<br>Not Installed<br>Mirror<br>Adjustment Switch                                   | Suring Blocks / Bas<br>VCDS<br>asuring Blocks<br>14.0°C<br>Window Regulator<br>Motor Temperature<br>Blinker<br>Not Installed<br>Mirror<br>Selector Switch                                                       | sic Settings 0101 Window Regulator Status OFF Mirror Blinker                                                 | Still<br>Window Regulator<br>Movement                                                  |
| CDS Beta 812.4: 52-Doo<br>Sample Rate: 2.4 I<br>Label File: 8K0-959-792.4<br>Group<br>003 Up<br>004 Up<br>004 Up<br>004 On<br>Group<br>004 Up<br>004 Up                                                                                                    | TELECT, Pass., Mea<br>CLB Mea<br>Window Regulator<br>0.0 %<br>Window Regulator<br>Position<br>Mirror Adjustment<br>Not Installed<br>Mirror<br>Adjustment Switch<br>General & Mirror H              | suring Blocks / Bas<br>VCDS<br>asuring Blocks<br>14.0°C<br>Window Regulator<br>Motor Temperature<br>Blinker<br>Not Installed<br>Mirror<br>Selector Switch<br>leating                                            | sic Settings  O101  Window Regulator Status  OFF Mirror Blinker  OR A 200                                    | Still<br>Window Regulator<br>Movement<br>N/A                                           |
| CDS Beta 812.4: 52-Doo<br>Sample Rate: 2.4 I<br>Label File: 8K0-959-792.0<br>Group<br>003 Up Gol<br>Group<br>004 Up Gol<br>Dn Gol<br>Group<br>004 Up Gol                                                                                                    | r Elect, Pass., Mea<br>CLB Mea<br>Window Regulator<br>0.0 %<br>Window Regulator<br>Position<br>Mirror Adjustment<br>Not Installed<br>Mirror<br>Adjustment Switch<br>General & Mirror H<br>0.0 km/h | suring Blocks / Bas<br>/CDS<br>asuring Blocks<br>asuring Blocks<br>14.0°C<br>Window Regulator<br>Motor Temperature<br>Blinker<br>Not Installed<br>Mirror<br>Selector Switch<br>leating<br>4.5°C                 | sic Settings  OIOI  Window Regulator Status  OFF Mirror Blinker  0.0 %                                       | Still<br>Window Regulator<br>Movement<br>N/A<br>Heater Off                             |
| CDS Beta 812.4: 52-Doo<br>Sample Rate: 2.4 I<br>Label File: 8K0-959-792.1<br>Group<br>003 Up Gol<br>On Gol<br>Group<br>004 Up Gol<br>Dn Gol                                                                                                    | r Elect, Pass., Mea<br>CLB Mea<br>Window Regulator<br>0.0 %<br>Window Regulator<br>Position<br>Mirror Adjustment<br>Mirror<br>Adjustment Switch<br>General & Mirror H<br>0.0 km/h<br>Vehicle Speed | suring Blocks / Bas<br>VCDS<br>asuring Blocks<br>14.0°C<br>Window Regulator<br>Motor Temperature<br>Blinker<br>Not Installed<br>Mirror<br>Selector Switch<br>leating<br>4.5°C<br>Ambient<br>Temperature         | sic Settings  OIOI Window Regulator Status  OFF Mirror Blinker  O.0 % Mirror Heating (calculated)            | Still<br>Window Regulator<br>Movement<br>N/A<br>Heater Off<br>Mirror Heating<br>Status |
| CDS Beta 812.4: 52-Dool<br>Sample Rate: 2.4 I<br>Label File: 8K0-959-792.1<br>Group<br>003 Up Gol<br>004 Up Gol<br>Group<br>004 Up Gol<br>Chan Gol<br>Refer to Service Manual                                                                                                    | r Elect, Pass., Mea<br>CLB Mea<br>Window Regulator<br>0.0 %<br>Window Regulator<br>Position<br>Mirror Adjustment<br>Mirror<br>Adjustment Switch<br>General & Mirror H<br>0.0 km/h<br>Vehicle Speed | suring Blocks / Bas<br>VCDS<br>asuring Blocks<br>14.0°C<br>Window Regulator<br>Motor Temperature<br>Blinker<br>Not Installed<br>Mirror<br>Selector Switch<br>leating<br>4.5°C<br>Ambient<br>Temperature<br>Save | sic Settings  OI01 Window Regulator Status  OFF Mirror Blinker  O.0 % Mirror Heating (calculated)  Accelerat | Still<br>Window Regulator<br>Movement<br>N/A<br>Heater Off<br>Mirror Heating<br>Status |

### <u>10. Activar el Kit Telefonía Bluetooth "Basic Plus" (FISCON) para equipos con Radio Concert o Symphony con MMI de 6,5".</u>

#### Select Control Module -> [Select] -> [19 - CAN Gateway]

[Installation List] -> Marcar casilla [77 – Telephone] -> [Save Coding] De esta forma habilitamos el modulo de telefonía FISCON como modulo 77 para que lo reconozca la unidad 19 – CAN Gateway

Grabamos el nuevo codigo y salimos del modulo [Close Controller, Go Back]

|                 | ) Ope                                 | en Controller      |              |                              |  |
|-----------------|---------------------------------------|--------------------|--------------|------------------------------|--|
| Controller Info | 8T0 907 468 D                         | Component:         | GW-BEM 5     | CAN H04 0084                 |  |
| Soft. Coding.   | Long Coding                           | <br>Shop #         | Imp: 572     | WSC 00168                    |  |
| Extra:          | 8                                     | K0915181 J367      | -BDM         |                              |  |
| Extra:          | Geraet 57950                          |                    |              |                              |  |
| Fault Codes -   | These are "Safe"<br>02 Readiness - 15 | Coc                | Refer to Ser | vice Manual !<br>Coding - 07 |  |
| Meas. Blocks    | - 08 Advanced ID - 1A                 |                    | llation List | Long Adaptation - 0A         |  |
| Supp. Codes -   | 18 Adv. meas. blocks                  | Outpu              | t Tests - 03 | Security Access - 16         |  |
|                 | Close Cor                             | troller, Go Back - | 7).<br>J     |                              |  |

| 🗹 19 - CAN Gateway        | <u>~</u> |                        |
|---------------------------|----------|------------------------|
| 1B - Active Steering      |          | Save coding            |
| 🔲 20 - High Beam Assist.  | ti la    | C                      |
| 🗋 22 - AWD                | T.       |                        |
| 🔲 26 - Auto Roof          |          | Restore original value |
| 30 - Special Function II  | 1        |                        |
| 🔲 36 - Seat Mem. Drvr     |          |                        |
| 🔲 3C - Lane Change        | 1        | C 200 D                |
| 3D - Special Function     |          | Cancel                 |
| 🗹 42 - Door Elect, Driver |          |                        |
| 🗹 46 - Central Conv.      |          |                        |
| 🔲 47 - Sound System       |          |                        |
| 🗹 52 - Door Elect, Pass.  |          |                        |
| 🗹 53 - Parking Brake      |          |                        |
| 🗹 55 - Xenon Range        |          |                        |
| 🗹 56 - Radio              |          |                        |
| 🔲 5C - Lane Maintain.     | 100      |                        |
| 🗹 62 - Door,Rear Left     |          |                        |
| 🔲 65 - Tire Pressure      |          |                        |
| 🔲 69 - Trailer            |          |                        |
| 🔲 6C - Back-up Cam.       |          |                        |
| 🔲 6D - Trunk Elect.       |          |                        |
| 72 - Door Rear Right      |          |                        |
| 🗌 77 - Telephone 🕥        |          |                        |
|                           |          |                        |

Select Control Module -> [Select] -> [56 - Radio] [Coding - 07] -> Long Coding Helper -> Byte 3 Bit 1 - Telephone CAN-Connection Monitoring (1 = activado) Exit LCode o ESC -> [Do It!] para que acepte el New Coding -> Codificación aceptada

| p down the existing values before ettempting to change enuthing    | <br> |               |
|--------------------------------------------------------------------|------|---------------|
| 🚟 Long Coding 8T1-035-186-C   13 Bytes long                        |      |               |
| Exit   About LCode                                                 |      |               |
| 1) 05000480040205004159070000                                      |      |               |
| 2) Continue with [Arrow down] on keyboard / [ESC] will close LCode |      |               |
| 3) 05 00 04 80 04 02 05 00 41 59 07 00 00                          |      |               |
| Byte 3 Binary: 10000000                                            |      |               |
| 4) Bit 0 ShortPress Support active (for Steering Column Lever)     |      |               |
| Bit 1 📃 Telephone CAN-Connection Monitoring                        |      |               |
| Bit 2 🔲 Long Wave Reception active (LW Option available in MMI)    |      |               |
|                                                                    |      |               |
|                                                                    |      |               |
|                                                                    |      |               |
| Bit 6 📃 Back Up Camera installed                                   |      |               |
| Bit 7 🗹 Long Wave Band blocked                                     |      |               |
|                                                                    |      | 13 Bytes long |
|                                                                    |      |               |

<u>iMUY IMPORTANTEI</u>: Una vez instalado y codificado correctamente el Manos Libres FISCON si hacemos un Auto-Scan a nuestro coche con el Vag-Com o seleccionamos el modulo [19 – CAN Gateway] para ver los codigos de avería que tienen nos saldrá un mensaje como este: "19-CAN Gateway -- Status: Malfunction 0010". El Manos Libres FISCOM aparece reflejado en los informes de diagnosis como si se tratase de la telefonía original instalada de fábrica no dando ningún tipo de error en el modulo [77 – Telephone]. No obstante no podremos entrar a codificar la dirección [77 – Telephone]. Obtendremos un error si lo hacemos del tipo: "Address 77: Telephone -- Cannot be reached".

En principio en el AutoScan nos saldrán los modulos 19 y 77 reflejados en el informe así:

19-CAN Gateway -- Status: Malfunction 0010 77-Telephone -- Status: OK 0000

#### <u>11. Activar el nivel de la batería en el MMI para radios Concert o</u> <u>Symphony de serie.</u>

Select Control Module -> [Select] -> [56 - Radio] [Adaptation - 10] -> Channel 39 -> [Read] Desplegamos la leyenda del "Car Menu Options I" y uno de los valores que nos aparecen de adaptación es el "+00016 = Battery Status". Sumar +00016 al valor que nos aparece en la casilla [Stored value] y ponemos el resultado en la casilla [New value] SELECT [Test] -> Nos aparece en la casilla [Test value] el nuevo valor de adaptación modificado -> SELECT [Save] para guardar el nuevo valor de adaptación.

Para salir de la adaptación pulsamos [Done, Go Back]

July.

<u>NOTA</u>: Anotar el valor del "Stored value" que tenemos de origen antes de hacer la adaptación por si tenemos que volvernos para atrás por no haber podido activar la función.

| AR Menu Options I                                                               |                                                                                                    |            |
|---------------------------------------------------------------------------------|----------------------------------------------------------------------------------------------------|------------|
| N/A                                                                             | CAR Menu Options I                                                                                                    | N/A        |
| hannel<br>39<br>tored value<br>65519<br>ew value<br>65535<br>est value<br>65535 | Up       Specifies which Options are avilable in the "CAR Menu".         +00001 = Adaptive Cruise Control (ACC)         +00002 = Ambiance Lighting         +00008 = Ambient Lighting         +00016 = Battery Status         +000032 = Vehicle-Identificatio-Number (VIN)         +00004 = Windows         +00128 = Climate Control         +00256 = Instruments         +00512 = Oil Level         +01024 = Tire Pressure Monitoring System (TPMS)         +02048 = Wipers         +04096 = Seats | Add to Log |
| Test                                                                            | Source Do                                                                                                    | na Ga Back |

#### <u>12. Activar el nivel de aceite en el MMI para radios Concert o</u> <u>Symphony de serie.</u>

Select Control Module -> [Select] -> [56 - Radio]

[Adaptation – 10] -> Channel 39 -> [Read]

Desplegamos la leyenda del "Car Menu Options I" y uno de los valores que nos aparecen de adaptación es el "+00512 = Oil Level".

Sumar +00512 al valor que nos aparece en la casilla [Stored value] y ponemos el resultado en la casilla [New value]

SELECT **[Test]** -> Nos aparece en la casilla [Test value] el nuevo valor de adaptación modificado -> SELECT **[Save]** para guardar el nuevo valor de adaptación. Para salir de la adaptación pulsamos **[Done, Go Back]** 

<u>NOTA</u>: Anotar el valor del "Stored value" que tenemos de origen antes de hacer la adaptación por si tenemos que volvernos para atrás por no haber podido activar la función ya que en algunos coche no deja hacerlo.

6

| AR Menu Options I                                                                 |                                                                                                    |                                                                                                    |                         |
|-----------------------------------------------------------------------------------|----------------------------------------------------------------------------------------------------|----------------------------------------------------------------------------------------------------|-------------------------|
| N/A<br>Channel<br>39<br>Stored value<br>65519<br>Vew value<br>55519<br>Cest value | P<br>CA<br>Specifies which Opt<br>+00001 = Adaptive 0<br>+00002 = Ambiance<br>+00004 = Audi Parki<br>+00008 = Ambient L<br>+00016 = Battery St<br>+00016 = Battery St<br>+000128 = Climate Co<br>+00128 = Climate Co<br>+00256 = Instrument<br>+00256 = Instrument<br>+00256 = Instrument<br>+00256 = Instrument<br>+00256 = Instrument<br>+00256 = Instrument<br>+00248 = Wipers | R Menu Options I<br>tions are avilable in the "C<br>Cruise Control (ACC)<br>Lighting<br>ng System<br>ighting<br>atus<br>entificatio-Number (VIN)<br>potrol<br>ts<br>ure Monitoring System (T | AR Menu".<br>Add to Log |
| Test                                                                              | Toroso - Seals                                                                                                    | Save                                                                                                    | Done, Go Back           |

July.

#### <u>13. Activar la iluminación ambiental en el MMI para radios Concert o</u> <u>Symphony de serie.</u>

Select Control Module -> [Select] -> [56 – Radio] [Coding - 07] -> Long Coding Helper -> Byte 8 Bit 7 – Interior Light Settings active (1 = activado)

Exit LCode o ESC -> [Do It!] para que acepte el New Coding -> Codificación aceptada

| Men Long Coding 8T1-035-186-C   13 Bytes long                      | ×             |
|--------------------------------------------------------------------|---------------|
| Exit   Back to standard   About LCode                              |               |
| 1) 0500048004020500C159070000                                      |               |
| 2) Continue with [Arrow down] on keyboard / [ESC] will close LCode |               |
| 3) 05 00 04 80 04 02 05 00 C1 59 07 00 00                          |               |
| Byte 8 Binary: 11000001                                            |               |
| 4) Bit 0 💟 Climate Control Master (Front/Zone L+R) Settings active |               |
| Bit 1 📃 Climate Control Slave (Rear/Zone 3+4) Settings active      |               |
| Bit 2 📃 Auxiliary Heating Settings active                          |               |
| Bit 3 📋 Head-Up Display Settings active                            |               |
| Bit 4 📃 Adaptive Cruise Control (ACC) Settings active              |               |
| Bit 5 📄 Air Suspension Settings active                             |               |
| Bit 6 V Tire Pressure Monitoring Settings active                   |               |
| Bit 7 🔽 Interior Light Settings active                             |               |
|                                                                    | 13 Bytes long |

Select Control Module -> [Select] -> [09 – Cent. Elect.] [Coding - 07] -> Long Coding Helper -> Byte 16

Al no existir una relación de Bits en el Byte 16 del modulo 09 hay que cambiar la codificación del Binary para poder activar el Bit 6 (0=desactivado, 1=activado). Para ello cambiamos la codificación del Binary de origen [00001111] por la nueva codificación que activa el Bit 6 [01001111] y pasamos al Byte 17 para que nos guarde la nueva codificación del Binary presionando [Arrow down] o seleccionando con la flecha del ratón el Byte 17.

Nos tiene que quedar como nueva codificación del Binary en el Byte 16 [01001111]. Exit LCode o ESC -> [Do It!] para que acepte el New Coding -> Codificación aceptada Para concluir borramos los posibles fallos que nos hayan salido en los módulos 56 y 09.

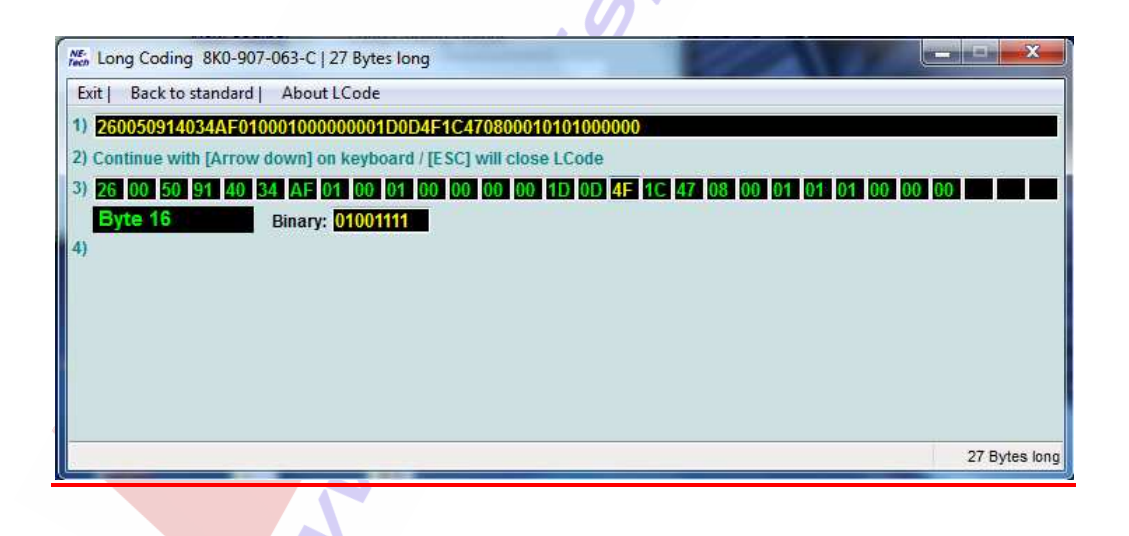

### 14. Activación de los espejos retrovisores exteriores calefactables y escamoteables eléctricamente.

Una vez montados los 2 espejos exteriores calefactables y escamoteables eléctricamente, el conmutador para la puerta del conductor con función térmica y abatible con su correspondiente conductor de luz en el que aparece el símbolo de los espejos calefactables y escamoteables procedemos a codificar con el Vag-Com para su activación:

Select Control Module -> [Select] -> [42 – Door Elect, Driver]

[Coding - 07] -> Long Coding Helper -> Byte 4 -> Aparecerá el valor 41 ó 40 Para activar los espejos calefactables y escamoteables -> Seleccionar el valor 41 ó 40 del cuadradito negro del Byte 4 y poner en su lugar el valor 50. De esta forma queda activado el Bit 4 – Foldable Mirrors installed (1 = activado).

Una vez cambiado el valor 41 ó 40 por 50 pasamos al Byte 5 para que quede validado el LCode. Exit LCode o ESC -> [Do It!] para que acepte el New Coding -> Codificación aceptada

| 🖾 Long Coding 8K0-959-793-B   9 Bytes long                         |
|--------------------------------------------------------------------|
| Exit   About LCode                                                 |
| 1) 011C02204000410001                                              |
| 2) Continue with [Arrow down] on keyboard / [ESC] will close LCode |
| 3) 01 1C 02 20 40 00 41 00 01                                      |
| Byte 4 Binary: 01000000                                            |
| 4)                                                                 |
| Bit 1 🗌 Memoryspiegel verbaut                                      |
| Bit 2 🗌 Reverse Gear Mirror Dipping active                         |
| Bit 3 🗌 Position Memory for Reverse Gear Mirror Dipping active     |
| Bit 4 🗌 Foldable Mirrors installed                                 |
|                                                                    |
|                                                                    |
|                                                                    |
| Byte 09 9 Bytes long                                               |

Select Control Module -> [Select] -> [52 - Door Elect, Pass]

[Coding - 07] -> Long Coding Helper -> Byte 4 -> Aparecerá el valor 41 ó 40 Para activar sólo los espejos calefactables y escamoteables sin el plegado del retrovisor derecho al dar marcha atrás -> Seleccionar el valor 41 ó 40 del cuadradito negro del Byte 4 y poner en su lugar el valor 50.

De esta forma queda activado el Bit 4 – Foldable Mirrors installed (1 = activado).

Si queremos que se pliegue el espejo derecho al dar marcha atrás ponemos el valor 5C.

Una vez cambiados los valores 41 ó 4D por 50 ó 5C pasamos al Byte 5 para que quede validado el LCode.

Exit LCode o ESC -> [Do It!] para que acepte el New Coding -> Codificación aceptada.

| 🖾 Long Coding 8K0-959-793-B   9 Bytes long                         |
|--------------------------------------------------------------------|
| Exit   About LCode                                                 |
| 1) 011C02204000410001                                              |
| 2) Continue with [Arrow down] on keyboard / [ESC] will close LCode |
| 3) 01 1C 02 20 40 00 41 00 01                                      |
| Byte 4 Binary: 01000000                                            |
| 4)                                                                 |
| Bit 1 🗌 Memoryspiegel verbaut                                      |
| Bit 2 🗌 Reverse Gear Mirror Dipping active                         |
| Bit 3 🔲 Position Memory for Reverse Gear Mirror Dipping active     |
| Bit 4 🔲 Foldable Mirrors installed                                 |
|                                                                    |
|                                                                    |
|                                                                    |
| Byte 09 9 Bytes long                                               |

Una vez codificados con el Vag-Com los 2 espejos para que la unidad de control de cada puerta reconozca que están instalados ahora procedemos a activar dicha función desde el MMI del coche para poder también controlar desde él que se plieguen automáticamente al cerrar el coche o no, y que al poner el coche en marcha se abran también automáticamente:

#### Select Control Module -> [Select] -> [46 – Central Conv.] [Coding – 07] -> Long Coding Helper -> Byte 7 Bit 7 – Folding Mirrors installed (1 = activado) Exit LCode o ESC -> [Do It!] para que acepte el New Coding -> Codificación aceptada

Exit LCode 0 ESC -> [Do iti] para que acepte el New Coding -> Codificación aceptada

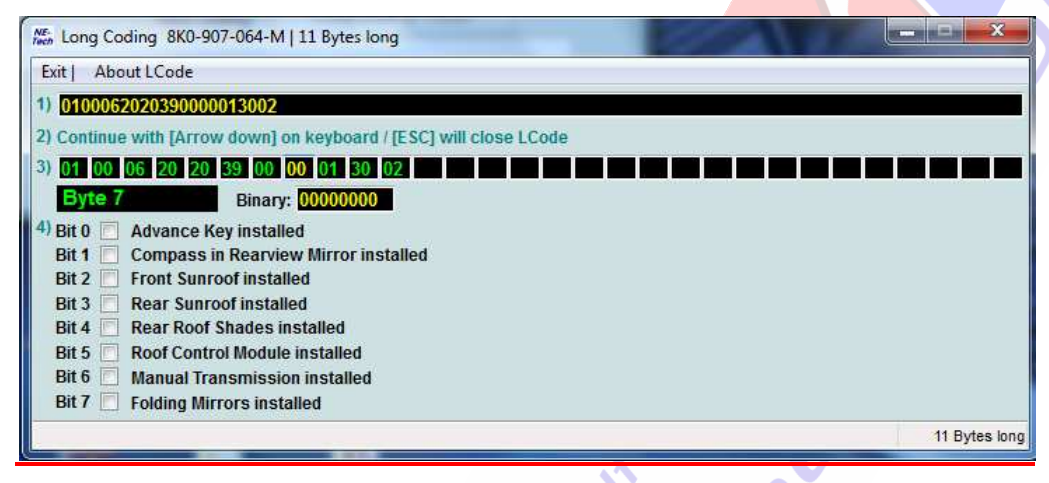

#### <u>15. Activación de la función cornering en pilotos antinieblas al girar.</u> (Sólo para vehículos con faros de xenón plus)

Select Control Module -> [Select] -> [09 - Cent. Elect.]

[Coding - 07] -> Long Coding Helper -> Byte 4

Al no existir una relación de Bits en el Byte 4 del modulo 09 hay que cambiar la codificación del Binary para poder activar el Bit 0 (0=desactivado, 1=activado) que se encarga de la función de las luces antinieblas en modo cornering. Para ello cambiamos la codificación del Binary de origen [01000000] por la nueva codificación que activa el Bit 0 [01000001] y pasamos al Byte 5 para que nos guarde la nueva codificación del Binary presionando [Arrow down] o seleccionando con la flecha del ratón el Byte 5.

Nos tiene que quedar como nueva codificación del Binary en el Byte 4 [01000001] y el valor del cuadradito negro del Byte 4 ha de pasar de 40 a 41.

Exit LCode o ESC -> [Do It!] para que acepte el New Coding -> Codificación aceptada

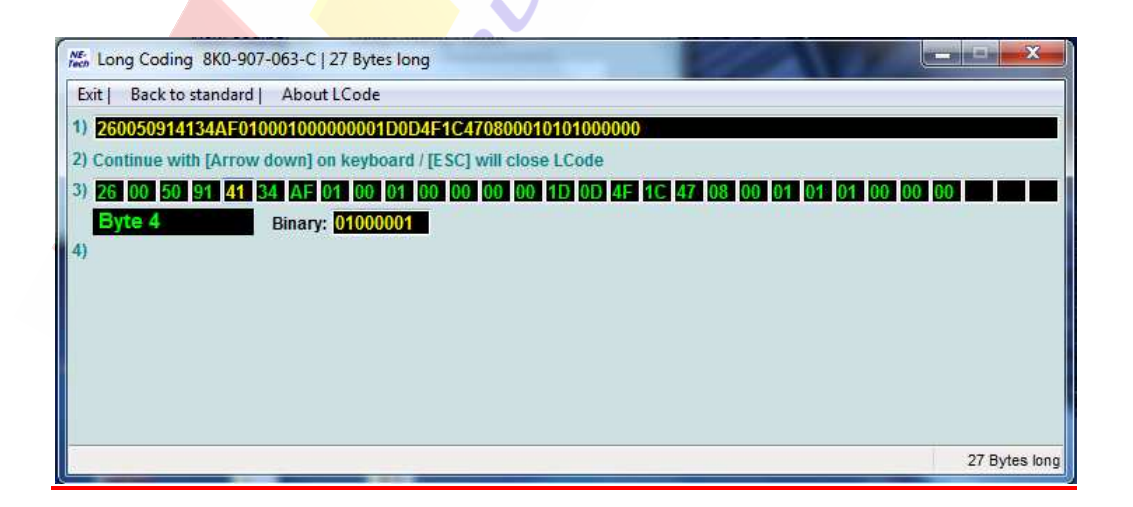

#### 16. Activación de la regulación de la luminosidad de los LEDS con las luces de cruce de xenón e intermitentes delanteros. (Sólo para vehículos con faros de xenón plus)

Select Control Module -> [Select] -> [09 - Cent. Elect.]

[Security Access – 16] -> (Poner el código: 20113) -> [Do It] -> [Aceptar] [Adaptation – 10] -> Channel 03 -> [Read]

Nos aparece como valor de origen o [Stored value] una cifra que es la que viene prefijada por Audi de fábrica que corresponde a 9%. En este canal de adaptación podemos regular la luminosidad de los LEDS con las luces de cruce de xenón e intermitentes delanteros. Elegimos qué porcentaje de luminosidad de los LEDS queremos tener entre los valores de 5 como mínimo y 100 como máximo pulsando la tecla [Test] para comprobar el resultado y una vez que hayamos decidido qué valor nos interesa:

SELECT **[Test]** -> Nos aparece en la casilla [Test value] el nuevo valor de adaptación modificado -> SELECT **[Save]** para guardar el nuevo valor de adaptación.

Para salir de la adaptación pulsamos [Done, Go Back]

<u>NOTA</u>: Anotar el valor del "Stored value" que tenemos de origen antes de hacer la adaptación por si tenemos que volvernos para atrás porque no nos convenza la activación. Si ponemos un valor por debajo de 5 nos generará un codigo de error en el modulo 09 y una señal de advertencia en el FIS.

6

| -                                  |      |      | 100.0 %    | 100.0 %       |
|------------------------------------|------|------|------------|---------------|
|                                    |      |      | Duty Cycle | Duty Cycle    |
| Channel                            | Read |      |            | Add to Log    |
| Stored value                       |      |      |            |               |
| lew value<br>b<br>Dn<br>Test value |      |      |            |               |
| Test                               |      | Save |            | Done, Go Back |
|                                    | 2.   |      |            |               |
|                                    |      |      |            |               |

# 17. Activación de la regulación de la luminosidad de las luces diurnas halogenas P13W encendidas a la vez que las luces de cruce. (Sólo para vehículos con faros halógenos de serie)

Select Control Module -> [Select] -> [09 - Cent. Elect.]

[Security Access - 16] -> (Poner el código: 20113) -> [Do It] -> [Aceptar]

[Adaptation – 10] -> Channel 04 -> [Read]

En este canal de adaptación podemos regular la luminosidad de las luces diurnas halogenas P13W con las luces de cruce halogenas. Nos aparece como valor de origen o [Stored value] una cifra que es la que viene prefijada por Audi de fábrica. Por defecto el valor de origen que nos aparece sería el de 37% que corresponde a 5W de potencia.

Sólo se enciende una de las 2 luces halogenas diurnas P13W que están en cada faro. Elegimos qué porcentaje de luminosidad de la luz halogena diurna P13W queremos tener entre los valores de 5 como mínimo y 100 como máximo pulsando la tecla [Test] para comprobar el resultado y una vez que hayamos decidido qué valor nos interesa:

SELECT **[Test]** -> Nos aparece en la casilla [Test value] el nuevo valor de adaptación modificado -> SELECT **[Save]** para guardar el nuevo valor de adaptación.

Para salir de la adaptación pulsamos [Done, Go Back]

| CDS Release 908.1: 09-Cent. Elect., Adaptation      |               |
|-----------------------------------------------------|---------------|
| Documented adaptation channels can be selected here | *             |
|                                                     |               |
| Channel<br>04<br>Dn<br>Read<br>Stored value<br>37   | Add to Log    |
| New value Up Dn Test value                          |               |
| Test                                                | Done, Go Back |

<u>NOTA</u>: Anotar el valor del "Stored value" que tenemos de origen antes de hacer la adaptación por si tenemos que volvernos para atrás porque no nos convenza la activación. Si ponemos un valor por debajo de 5 nos generará un codigo de error en el modulo 09 y una señal de advertencia en el FIS.

#### **<u>18. Activación de la función cornering en pilotos antinieblas al girar.</u>** (Sólo para vehículos con faros halógenos de serie)

Select Control Module -> [Select] -> [09 – Cent. Elect.] [Coding - 07] -> Long Coding Helper -> Byte 4

Hay que cambiar el valor que existe en el cuadradito negro del Byte 4 de 00 por el nuevo valor de 01 y pasamos al Byte 5 para que nos guarde el nuevo codigo del Byte 4 presionando [Arrow down] o seleccionando con la flecha del ratón el Byte 5. Nos tiene que quedar una vez hecho esto como nuevo valor del Byte 4 el 01 en su cuadradito negro del LCode.

Exit LCode o ESC -> [Do It] para que acepte el New Coding -> Codificación aceptada

| Kong Coding 8K0-907-063-C   27 Bytes long                                           | -   |
|-------------------------------------------------------------------------------------|-----|
| Exit   About LCode                                                                  |     |
| 1) 260050914034AF01000100000001D0D4F1C470800010101000000                            |     |
| 2) Continue with [Arrow down] on keyboard / [ESC] will close LCode                  |     |
| 3) 26 00 50 91 40 34 AF 01 00 01 00 00 00 00 1D 0D 4F 1C 47 08 00 01 01 01 00 00 00 |     |
| Byte 4 Binary: 01000000                                                             |     |
| 4)                                                                                  |     |
|                                                                                     |     |
|                                                                                     |     |
|                                                                                     |     |
|                                                                                     |     |
|                                                                                     |     |
| 27 Bytes I                                                                          | ong |

#### 19. Activar logos "S", "RS" ó "S5" en la pantalla del MMI.

Select Control Module -> [Select] -> [56 - Radio] [Coding - 07] -> Long Coding Helper -> Byte 12

Para activar el logo "S" hay que poner el valor del Binary del Byte 12 como [00000011] Para activar el logo "RS" hay que poner el valor del Binary del Byte 12 como [00000010] Para activar el logo "S5" hay que poner el valor del Binary del Byte 12 como [00000010] Exit LCode o ESC -> [Do It!] para que acepte el New Coding -> Codificación aceptada

| 🖾 Long Coding 8T1-035-186-C   13 Bytes long                        |
|--------------------------------------------------------------------|
| Exit   About LCode                                                 |
| 1) 05000480040205004159070000                                      |
| 2) Continue with [Arrow down] on keyboard / [ESC] will close LCode |
| 3) 05 00 04 80 04 02 05 00 41 59 07 00 00                          |
| Byte 12 Binary: 00000000                                           |
| 4)                                                                 |
|                                                                    |
|                                                                    |
|                                                                    |
|                                                                    |
|                                                                    |
| 13 Bytes long                                                      |

<u>NOTA</u>: Dependiendo del modelo de MMI que tengamos y año de fabricación del coche se pueden activar o no estos logos en la pantalla del MMI. Debemos guardar el valor de origen del Byte 12 del módulo 56 de la Radio por si no nos aceptará el código. La campaña de actualización del software de la radio Concert "91F1" posibilita estos logos.

### 20. Activación máxima del volumen de la radio Concert o Symphony de serie.

Select Control Module -> [Select] -> [56 - Radio]

[Adaptation – 10] -> Channel 04 -> [Read]

En este canal de adaptación podemos regular el volumen máximo de salida de nuestra radio Concert o Symphony de serie. Por defecto viene en [Stored Value] el valor de 46% entre un rango de salida del 16 al 100%. Elegimos qué porcentaje de salida de volumen queremos tener y lo ponemos en [New Value]:

SELECT **[Test]** -> Nos aparece en la casilla [Test value] el nuevo valor de adaptación modificado -> SELECT **[Save]** para guardar el nuevo valor de adaptación. Para salir de la adaptación pulsamos **[Done, Go Back]** 

| N/A     N/A     N/A     N/A       nannel     Up     Maximum Activation Volume     dd to Log       04     Dn     Maximum Activation Volume     dd to Log       tored value     This Adaptation Channel allows you to specify the maximum<br>Volume when activating the Radio. If the Volume is higher<br>than the specified Value when shutting off the radio the<br>Volume will only be as high as the value specified in this<br>Adaptation Channel. Vice versa when the Volume is lower<br>than the here specified value the activation Volume will<br>be the same as what it was when shutting off the radio.<br>Range: 16100 % | aximum Activation V                                                        | olume                                                                                                    |                    |     |
|----------------------------------------------------------------------------------------------------|----------------------------------------------------------------------------|----------------------------------------------------------------------------------------------------|--------------------|-----|
| nannel       Up       Maximum Activation Volume       dd to Log         04       Dn       Image: 16100 %       Maximum Activation Volume       dd to Log         0red value       Up       This Adaptation Channel allows you to specify the maximum Volume when activating the Radio. If the Volume is higher than the specified Value when shutting off the radio the Volume will only be as high as the value specified in this Adaptation Channel. Vice versa when the Volume is lower than the here specified value the activation Volume will be the same as what it was when shutting off the radio. Range: 16100 %         | N/A                                                                        | N/A                                                                                                    | N/A                | N/A |
|                                                                                                    | hannel U<br>O4 D<br>tored value<br>46<br>lew value U<br>\$6 D<br>est value | Maximum A<br>This Adaptation Channel al<br>Volume when activating th<br>than the specified Value w<br>Volume will only be as high<br>Adaptation Channel. Vice v<br>than the here specified val<br>be the same as what it wa<br>Range: 16100 % | Inctivation Volume | n   |

### 21. Activación del tiempo de salida de audio de la radio Concert o Symphony de serie con el contacto de encendido quitado.

Select Control Module -> [Select] -> [56 - Radio] [Adaptation - 10] -> Channel 03 -> [Read]

En este canal de adaptación podemos regular el tiempo de salida de audio de nuestra radio Concert o Symphony de serie una vez que quitamos el contacto del encendido con nuestra llave. Por defecto viene en [Stored Value] el valor de 10 minutos entre un rango de salida de 1 a 99 minutos. Elegimos qué tiempo de salida de audio queremos tener y lo ponemos en [New Value]:

SELECT **[Test]** -> Nos aparece en la casilla [Test value] el nuevo valor de adaptación modificado -> SELECT **[Save]** para guardar el nuevo valor de adaptación. Para salir de la adaptación pulsamos **[Done, Go Back]** 

| Audio Output Time                   |                                                                                                    |                              | ~      |
|-------------------------------------|----------------------------------------------------------------------------------------------------|------------------------------|--------|
| N/A                                 | N/A                                                                                                    | N/A                          | N/A    |
| Channel                             | p Read                                                                                                    | Add                          | to Log |
| 10<br>lew value<br>10<br>Cest value | p<br>Time for how long the Audio Output Star<br>the Ignition (Terminal 15) has been swite<br>Range: 199 Minutes | ys active after<br>ched off. |        |

## 22. Activar la salida AUX IN de la radio Concert o Symphony de serie.

Una vez instalada la salida AUX IN de la radio en el hueco del reposabrazos central por ejemplo, procedemos a activarla con el Vag-Com:

Select Control Module -> [Select] -> [56 - Radio] [Coding - 07] -> Long Coding Helper -> Byte 0

Bit 0 – Analog Input (AUX) installed (1 = activado)

#### Bit 2 – Analog Input (AUX) Monitoring active (1=activado)

Exit LCode o ESC -> [Do It!] para que acepte el New Coding -> Codificación aceptada

| 🚟 Long Coding 8T1-035-186-C   13 Bytes long 📃 🗖 🔀                                      |
|----------------------------------------------------------------------------------------|
| Exit   About LCode                                                                     |
| 1) 05000480040205004159070000                                                          |
| 2) Continue with [Arrow down] on keyboard / [ESC] will close LCode                     |
| 3) 05 00 04 80 04 02 05 00 41 59 07 00 00                                              |
| Byte 0 Binary: 00000101                                                                |
| 4) Bit 0 🗹 Analog Input (AUX) installed                                                |
| Bit 1 🔄 External CD-Changer installed<br>Bit 2 🔽 Analog Input (ALIX) Monitoring active |
| Bit 3 Parking Aid installed                                                            |
| Bit 4-7 00 Sirius Regional Code                                                        |
|                                                                                        |
|                                                                                        |
| 13 Bytes Ion                                                                           |

#### 23. Activación del Tempomat o control de velocidad en Audi A4 B8.

Una vez instalado el Tempomat procedemos a activarlo con el Vag-Com:

Select Control Module -> [Select] -> [01 - Engine] [Coding - 07] -> Long Coding Helper -> Byte 6 Bit 0 - Cruise Control installed (1 = activado) Exit LCode o ESC -> [Do It!] para que acepte el New Coding -> Codificación aceptada

| NE-<br>Fech Lon | g Coding 8K1-907-115-D   8 Bytes long                       |      |              |
|-----------------|-------------------------------------------------------------|------|--------------|
| Exit   -        | About LCode                                                 |      |              |
| 1) 010          | C000 C02070120                                              |      |              |
| 2) Cont         | nue with [Arrow down] on keyboard / [ESC] will close LCode  |      |              |
| 3) 01           | OC 00 0C 02 07 01 20 01 01 00 00 00 00 00 00 00 00 00 00 00 |      |              |
| Byt             | e 6 Binary: 00000001                                        |      |              |
| 4) Bit 0        | Cruise Control installed                                    |      |              |
| Bit 1           | Adaptive Cruise Control (ACC) installed                     |      |              |
| Bit 2<br>Dif 3  | Suspension Levelling installed                              |      |              |
| БКЈ             |                                                             |      |              |
|                 |                                                             |      |              |
|                 |                                                             |      |              |
|                 |                                                             | <br> |              |
|                 |                                                             |      | 8 Bytes long |
|                 |                                                             |      |              |

Select Control Module -> [Select] -> [16 – Steering Wheel] [Coding - 07] -> Long Coding Helper -> Byte 2 Bit 2 – Cruise Control System (CCS) installed (1 = activado) Exit LCode o ESC -> [Do It!] para que acepte el New Coding -> Codificación aceptada

| 🚟 Long Coding 8K0-953-568-F   3 Bytes long                            |                                  |
|-----------------------------------------------------------------------|----------------------------------|
| Exit   About LCode                                                    |                                  |
| 1) 000017                                                             |                                  |
| 2) Continue with [Arrow down] on keyboard / [ESC] will close LCode    |                                  |
| 3) 00 00 17                                                           | نی کا کا کا کا کا تک تک تک تک کا |
| Byte 2 Binary: 00010111                                               |                                  |
| 4) Bit 0 🔽 Rear Wiper (Avant/Wagon) installed                         |                                  |
| Bit 1 🗹 Board Computer (Driver Information System/DIS) installed      |                                  |
| Bit 2 🗹 Cruise Control System (CCS) installed                         |                                  |
| Bit 3 🔲 Adaptive Cruise Control (ACC) installed                       |                                  |
| Bit 4 🗹 Multi-Function Steering Wheel (MFL) installed                 |                                  |
| Bit 5 🔲 Tiptronic installed (ONLY with Multi-Function Steering Wheel) |                                  |
|                                                                       |                                  |
| Bit 7 📋 Lane Assistant (Vibration Motor) installed                    |                                  |
|                                                                       | 3 Bytes long                     |

<u>NOTA</u>: Esta activación está comprobada en el A4 B8 en el motor 2.0 TDI de 143 CV (CAGA) y en el 1.8 TFSI de 160 CV (CDHB). Antes de proceder a activar con el Vag-Com ambos modulos, [01 – Engine] y [16 – Steering Wheel], debemos comprobar la existencia de dicha información de Bytes con sus correspondientes Bits que coincida con la dada en la activación ya que puede pasar sobre todo en los nuevos modelos que no exista información de sus modulos porque la versión del Vag-Com todavía no tenga actualizados los labels y no veamos la información de los Bits en los distintos Bytes.

### 24. Activar el Menú Oculto en MMI High (2G). (Sólo para coches equipados con sistema de navegación)

Select Control Module -> [Select] -> [07 - Control Head] [Adaptation - 10] -> Channel 08 -> [Read] -> Cambiar 0 por 1 Nos aparece en [Stored Value] el valor de 0 y ponemos 1 en [New Value]: SELECT [Test] -> Nos aparece en la casilla [Test value] el nuevo valor de adaptación modificado -> SELECT [Save] para guardar el nuevo valor de adaptación. Para salir de la adaptación pulsamos [Done, Go Back]

<u>iMUY IMPORTANTE!</u>: Hay que tener cuidado en la utilización del Menú Oculto ya que podemos provocar daños irreversibles. No tocar la configuración del gestor de arranque del sistema operativo del MMI 2G o "Bootloader".

### 25. Activar el Menú Oculto en MMI Navegación Plus (3G). (Sólo para coches equipados con sistema de navegación)

Select Control Module -> [Select] -> [5F - Information Electr.] [Adaptation - 10] -> Channel 06 -> [Read] -> Cambiar 0 por 1 Nos aparece en [Stored Value] el valor de 0 y ponemos 1 en [New Value]: SELECT [Test] -> Nos aparece en la casilla [Test value] el nuevo valor de adaptación modificado -> SELECT [Save] para guardar el nuevo valor de adaptación. Para salir de la adaptación pulsamos [Done, Go Back]

<u>iMUY IMPORTANTE!</u>: Hay que tener cuidado en la utilización del Menú Oculto ya que podemos provocar daños irreversibles. No tocar la configuración del gestor de arranque del sistema operativo del MMI 3G o "Bootloader".

#### 26. Activar las luces diurnas halógenas P13W encendidas con luz de cruce.

Select Control Module -> [Select] -> [09 – Cent. Elect.] [Coding - 07] -> Long Coding Helper -> Byte 3 Desmarcar la siguiente casilla para tener al mismo tiempo luces diurnas y de cruce: Bit 2 – Daytime Running Lights with Parking Lights inactive (0 = desactivado) Exit LCode o ESC -> [Do It!] para que acepte el New Coding -> Codificación aceptada

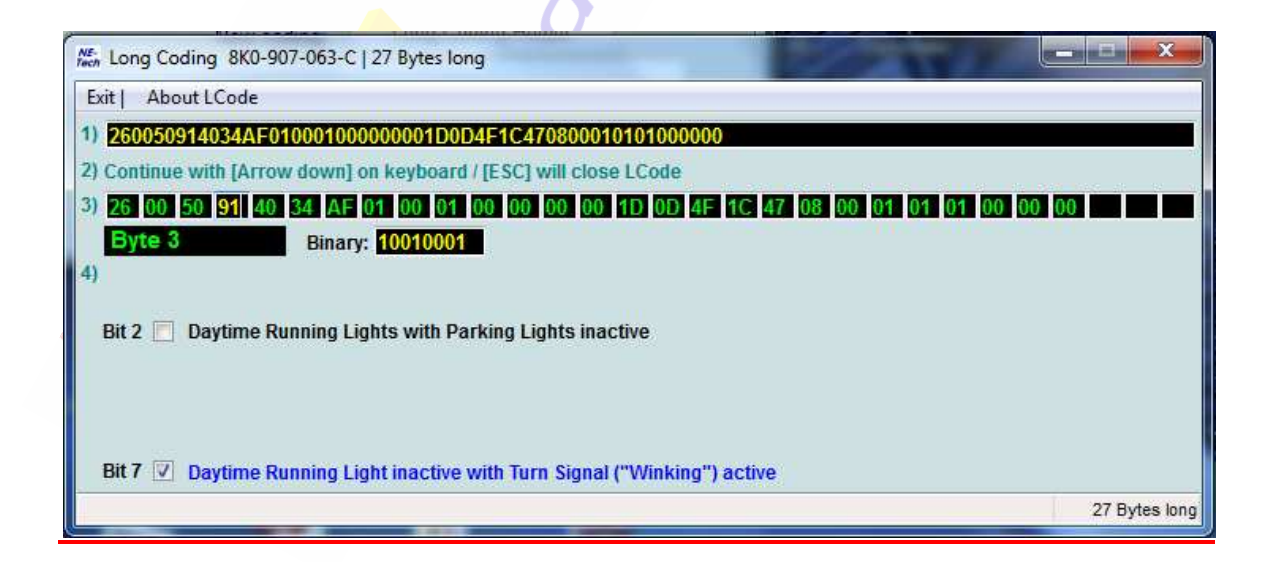

### 27. Activación para que no se apaguen las luces diurnas LED's o halógenas P13W al dar el intermitente.

Select Control Module -> [Select] -> [09 – Cent. Elect.] [Coding - 07] -> Long Coding Helper -> Byte 3 Desmarcar la siguiente casilla:

Bit 7–Daytime Running Light inactive with Turn Signal ("Winking") active(0=desactivado) Exit LCode o ESC -> [Do It!] para que acepte el New Coding -> Codificación aceptada

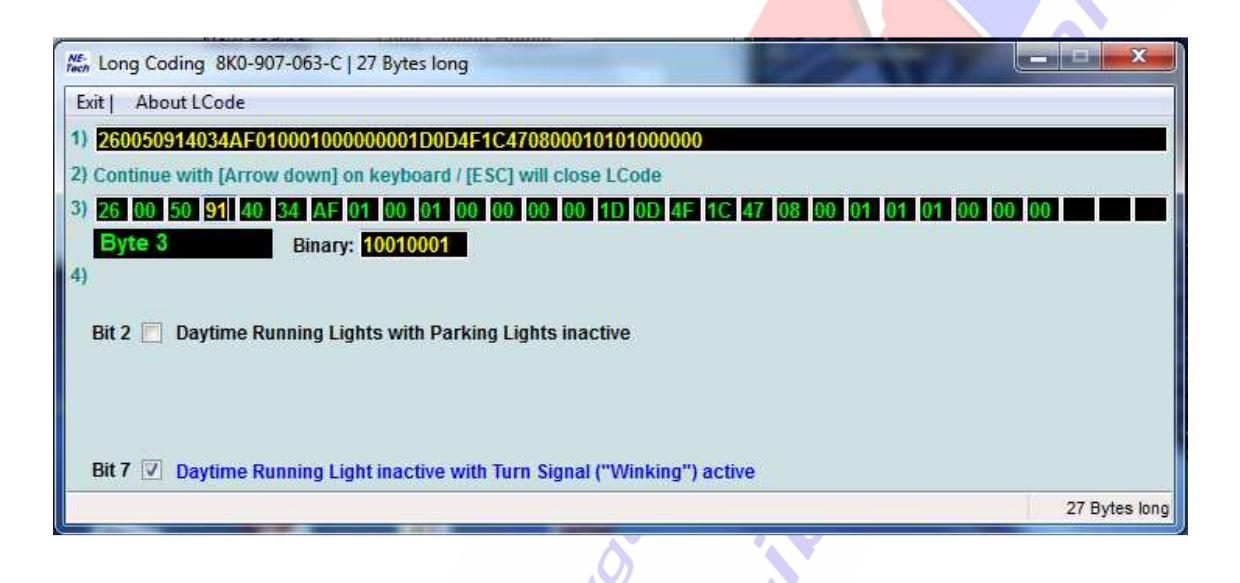

#### 28. Activación para soltar el freno de estacionamiento eléctrico sin llevar el cinturón de seguridad abrochado.

Select Control Module -> [Select] -> [53 - Parking Brake] [Security Access - 16] -> (Poner el código: 25194) -> [Do lt] -> [Aceptar] [Adaptation - 10] -> Channel 07 -> [Read] -> Cambiar 1 por 0 Nos aparece en [Stored Value] el valor de 1 y ponemos 0 en [New Value]: SELECT [Test] -> Nos aparece en la casilla [Test value] el nuevo valor de adaptación modificado -> SELECT [Save] para guardar el nuevo valor de adaptación. Para salir de la adaptación pulsamos [Done, Go Back]

| N/A  | N/A  | N/A        |
|------|------|------------|
| Read |      | Add to Log |
|      |      |            |
|      |      |            |
|      | Read | Read       |

### 29. Activación para soltar el freno de estacionamiento eléctrico sin poner el pie en el pedal de freno, sólo pulsando el botón.

Select Control Module -> [Select] -> [53 - Parking Brake] [Security Access - 16] -> (Poner el código: 25194) -> [Do It] -> [Aceptar] [Adaptation - 10] -> Channel 04 -> [Read] -> Cambiar 1 por 0 Nos aparece en [Stored Value] el valor de 1 y ponemos 0 en [New Value]: SELECT [Test] -> Nos aparece en la casilla [Test value] el nuevo valor de adaptación modificado -> SELECT [Save] para guardar el nuevo valor de adaptación. Para salir de la adaptación pulsamos [Done, Go Back]

| Enabled            | N/A  | N/A | N/A        |
|--------------------|------|-----|------------|
| nannel Up<br>04 Dn | Read |     | Add to Log |
| tored value        | J    |     |            |
| ew value Up        | ]    |     |            |

¡ATENCIÓN!: Esta activación puede ser peligrosa si no se tiene cuidado.

### <u>30. Activación para quitar el mensaje del FIS : "Por favor suelte el freno de mano".</u>

Select Control Module -> [Select] -> [53 - Parking Brake] [Security Access - 16] -> (Poner el código: 25194) -> [Do lt] -> [Aceptar] [Adaptation - 10] -> Channel 03 -> [Read] -> Cambiar 0 por 1 Nos aparece en [Stored Value] el valor de 0 y ponemos 1 en [New Value]: SELECT [Test] -> Nos aparece en la casilla [Test value] el nuevo valor de adaptación modificado -> SELECT [Save] para guardar el nuevo valor de adaptación. Para salir de la adaptación pulsamos [Done, Go Back]

| Enabled   | N/A  | N/A | N/A        |
|-----------|------|-----|------------|
|           |      |     |            |
| 03 Up     | Read |     | Add to Log |
| ed value  | J    |     |            |
| value Cue | -    |     |            |
| 1 Dn      |      |     |            |

### <u>31. Activaciones del freno de estacionamiento eléctrico para el cambio de pastillas y discos traseros.</u>

<u>iMUY IMPORTANTE!</u>: Antes de realizar las activación tenemos que desconectar el freno de estacionamiento eléctrico teniendo especial cuidado en calzar bien las ruedas delanteras del coche mediante unos calzos o insertando una marcha del cambio manual, posición P de parking en cambios automáticos para evitar accidentes. Es recomendable tener el coche estacionado sobre una calzada plana o en un elevador.

También la batería del coche debe estar cargada o poner un cargador de baterías conectado al coche cuando vayamos a realizar estos trabajos.

¡No realizar ninguna operación de Ajuste Básico mientras los frenos están desmontados!

#### Abrir pistones de las pinzas traseras para retirar pastillas:

#### ¡Freno de estacionamiento eléctrico desconectado!

Select Control Module -> [Select] -> [53 – Parking Brake]

[Basic Settings - 04] -> Group 007 -> [Go!] -> Activación del Ajuste Básico ->

<u>iMUY IMPORTANTE</u>: Esperar 30 segundos después de que los frenos traseros dejen de moverse antes de proceder al siguiente paso.

Debido a un problema de firmware en algunos módulos de freno de estacionamiento si no esperamos a que dejen de actuar los frenos traseros puede ocasionar daños en el módulo de control 53 del freno de estacionamiento eléctrico.

### Las pastillas traseras de freno están ahora en posición de apertura permitiéndose el cambio de las pastillas.

#### SELECT -> [Done, Go Back] -> [Close Controller, Go Back - 06]

Los pistones de las pinzas traseras de los frenos no pueden moverse hacia atrás, esta posición es normal. Salimos del Vag-Com, desconectamos el cable y apagamos el contacto del coche, mientras se realizan las operaciones mecánicas en los frenos traseros como la sustitución de las pastillas traseras, el desmontaje y montaje de los discos traseros, etc.

| 🕸 VCDS Beta 912.0: 53-Pa                         | rking Brake,          | Measuring Blocks / Ba       | sic Settings           |     |
|--------------------------------------------------|-----------------------|-----------------------------|------------------------|-----|
| Sample Rate: 7.9 -<br>Label File: 8K0-907-801.Cl | .в В                  | VCDS<br>asic Settings: ON   | ON/OFF/Ne              | xt  |
| Group                                            | Open Rear Par         | king Brake                  |                        |     |
| 007 Up Gol                                       | A 000.0               | 7.0                         | A 000.0                | 7.0 |
|                                                  | Current<br>Left Motor | 04                          | Current<br>Right Motor |     |
| Group<br>Up Got Dn                               |                       |                             |                        |     |
| Open Rear Parking Brake                          |                       |                             |                        | ~   |
| Switch To Meas. Blocks                           |                       | Add to Log<br>Done, Go Back | Graph                  | Log |

Cerrar pistones de las pinzas traseras tras el cambio de pastillas:

#### Paso 1º (Cierre de pistones traseros tras el cambio de pastillas):

### <u>iMUY IMPORTANTE!</u>; ¡No realizar este paso si no están montadas las pastillas de freno traseras!

¡Freno de estacionamiento eléctrico desconectado y pastillas de freno nuevas montadas! Select Control Module -> [Select] -> [53 – Parking Brake]

[Basic Settings - 04] -> Group 006 -> [Go!] -> Activación del Ajuste Básico ->

<u>iMUY IMPORTANTE</u>: Esperar 30 segundos después de que los frenos traseros dejen de moverse antes de proceder al siguiente paso.

Debido a un problema de firmware en algunos módulos de freno de estacionamiento si no esperamos a que dejen de actuar los frenos traseros puede ocasionar daños en el módulo de control 53 del freno de estacionamiento eléctrico.

Las pastillas traseras de freno están ahora en posición de cierre.

SELECT -> [Done, Go Back] -> [Close Controller, Go Back - 06]

No salimos del programa del Vag-Com ni desconectamos el cable del coche.

| 🕸 VCDS Beta 912.0: 53-F  | arking Brake, Meas    | uring Blocks / Basi | c Settings             |     |
|--------------------------|-----------------------|---------------------|------------------------|-----|
| Sample Rate: 8.1 /       | CLB Basic             | CDS<br>Settings: ON | ON/OFF/Ne              | xt  |
| Group                    | Close Rear Parking    | Brake               |                        |     |
| 006 Up Got               | A 000.0               | 3.0                 | 0.000 A                | 3.0 |
| Un                       | Current<br>Left Motor |                     | Current<br>Right Motor |     |
| Group                    |                       |                     |                        |     |
| Op Go!                   |                       |                     |                        |     |
| Dia                      |                       |                     |                        |     |
| Close Rear Parking Brak  | •                     |                     |                        |     |
| Close Real 1 arking Drak | 8                     |                     |                        |     |
|                          |                       |                     |                        |     |
|                          |                       |                     |                        |     |
|                          |                       | Add to Log          |                        |     |
| Switch To Meas. Blocks   | Do                    | ne, Go Back         | Graph                  | Log |
| L'                       | 5                     |                     |                        |     |

### Paso 2º (Prueba de funcionamiento del freno de estacionamiento eléctrico):

<u>iMUY IMPORTANTE!</u>: Una vez cambiadas las pastillas traseras procedemos a hacer una prueba de funcionamiento mediante un Ajuste Básico de las pinzas traseras de freno. Es muy importante hacer este Ajuste Básico al freno de estacionamiento tras el cambio de las pastillas traseras. De esta forma se consigue que las pastillas se desgasten uniformemente y se realiza un reglaje al Auto-Hold, si lo lleva montado el coche.

¡Freno de estacionamiento eléctrico desconectado y pastillas de freno nuevas montadas! Select Control Module -> [Select] -> [53 – Parking Brake]

[Basic Settings – 04] -> Group 010 -> [Go!] -> Activación del ajuste básico ->

Las pastillas traseras de freno van ahora a posición de apertura y cierre 3 veces.

<u>iMUY IMPORTANTE</u>: Esperar 30 segundos después de que los frenos traseros dejen de moverse antes de proceder al siguiente paso.

Debido a un problema de firmware en algunos módulos de freno de estacionamiento si no esperamos a que dejen de actuar los frenos traseros puede ocasionar daños en el módulo de control 53 del freno de estacionamiento eléctrico.

| SELECT -> I | Done.  | Go Backl | -> | [Close Co | ntroller. | Go | Back - | 061 |
|-------------|--------|----------|----|-----------|-----------|----|--------|-----|
|             | Louic, |          | -  |           | , , , ,   | 00 | Buok   |     |

| 🗢 VCDS Beta 912.0: 53-Parkin                      | ng Brake, Mea         | suring Blocks / Basi        | ic Settings            |     |
|---------------------------------------------------|-----------------------|-----------------------------|------------------------|-----|
| Sample Rate: 8.0 /<br>Label File: 8K0-907-801.CLB | Basi                  | CDS                         | ON/OFF/Nex             | t   |
| Group Pa                                          | rking Brake Fun       | ction Test                  |                        |     |
| 010 Up Go!                                        | A 000.0               | 8.0                         | A 000.0                | 8.0 |
| Dn                                                | Current<br>Left Motor |                             | Current<br>Right Motor |     |
| Group<br>Up<br>Dn<br>Go!                          |                       |                             | ]                      |     |
| Parking Brake Function Test                       |                       |                             |                        | ~   |
| Switch To Meas, Blocks                            |                       | Add to Log<br>Done, Go Back | Graph                  | Log |

Una vez acabado el Ajuste Básico del módulo 53 de la prueba de funcionamiento <u>conectamos el freno de estacionamiento eléctrico</u> y borramos con el Vag-Com los fallos que hayan aparecido en los módulos [53 - Parking Brake] y [03 – ABS Brakes].

#### 32. Cálculo del consumo real y corrección en el FIS.

Select Control Module -> [Select] -> [17 - Instruments]

[Adaptation – 10] -> Channel 03 -> [Read] -> Nos aparece en [Stored Value] el valor de 100 y ponemos en su lugar el valor que nos salga en el cálculo que hagamos del consumo real en [New Value] según el ejemplo:

El cálculo está basado en el volumen por distancia (l/100 km). Si nos marca en el FIS de consumo 9,5 l/100 km y tenemos un consumo real calculado de 10 l/100 km el cálculo se hará de la siguiente forma:  $100 \times 10 / 9,5 = 105,26$ .

Pondremos en este caso en [New Value] el valor de 105 en lugar de 100.

SELECT **[Test]** -> Nos aparece en la casilla [Test value] el nuevo valor de adaptación modificado -> SELECT **[Save]** para guardar el nuevo valor de adaptación.

Para salir de la adaptación pulsamos [Done, Go Back]

| Consumption Correction |                                                                                                    |                                                                                                    |
|------------------------|----------------------------------------------------------------------------------------------------|----------------------------------------------------------------------------------------------------|
| Consumption            | Indicator                                                                                                    | -                                                                                                    |
| Channel Up<br>03       | Consumption                                                                                                    | Add to Loa                                                                                                    |
| 100 Sta                | ndard Value: 100 %                                                                                                    |                                                                                                    |
| New value              | play Range: 85115 %<br>ements: 1 %                                                                                                    | 108207 W                                                                                                    |
| Test value             | culation based on volume per distance (e.g.<br>v Adaptation Value = Old Adaptation Value<br>culation based on distance per volume (e.g.<br>v Adaptation Value = Old Adaptation Value | V100km):<br>* Calculated Consumption / Old Display Value<br>MPG):<br>* Old Display Value / Calculated Consumption |
| Test                   | Save                                                                                                    | Done, Go Back                                                                                                    |

# <u>33. Indicación de la velocidad en la pantalla del MMI.</u> (Sólo para modelos de A4 B8 de los años 2008 y 2009 con radios Concert y Symphony de serie)

Select Control Module -> [Select] -> [56 - Radio] [Adaptation - 10] -> Channel 02 -> [Read] Valor 0 en [Stored Value]: Función "Escuela de conducción/Indicación de la hora" bloqueada. (Valor de origen fijado por Audi) Valor 1 en [Stored Value]: Función "Escuela de conducción" posible. Ponemos el valor 1 en [New Value]. SELECT [Test] -> Nos aparece en la casilla [Test value] el nuevo valor de adaptación modificado -> SELECT [Save] para guardar el nuevo valor de adaptación. Para salir de la adaptación pulsamos [Done, Go Back]

Ahora se puede activar la función en la pantalla del MMI a través de la tecla [SETUP] de la radio.

| ocumented adaptation                   | n channels can be selected | l here |            |
|----------------------------------------|----------------------------|--------|------------|
| N/A                                    | N/A                        | N/A    | N/A        |
| Channel<br>02<br>Stored value          | Read                       |        | Add to Log |
| 0<br>lew value<br>0<br>Dr<br>est value |                            |        |            |
|                                        |                            |        |            |

#### 34. Activación de la función "Tiptronic" en volantes multifunción con levas de 3 ó 4 radios instalados en vehículos equipados con cambios automáticos. (Sólo para vehículos con volante multifunción instalado de serie)

Select Control Module -> [Select] -> [16 – Steering Wheel] [Coding - 07] -> Long Coding Helper -> Byte 2 Bit 5 – Tiptronic installed (ONLY with Multi-Function Steering Wheel) (1 = activado) Exit LCode o ESC -> [Do It!] para que acepte el New Coding -> Codificación aceptada

| Kalone Coding 8K0-953-568-E   3 Bytes lone                            |               |
|-----------------------------------------------------------------------|---------------|
| Exit   About LCode                                                    |               |
| 1) 000017                                                             |               |
| 2) Continue with [Arrow down] on keyboard / [ESC] will close LCode    |               |
|                                                                       | تحت حدة عدة ا |
| Byte 2 Binary: 00010111                                               |               |
| 4) Bit 0 🕑 Rear Wiper (Avant/Wagon) installed                         |               |
| Bit 1 🗹 Board Computer (Driver Information System/DIS) installed      |               |
| Bit 2 V Cruise Control System (CCS) installed                         |               |
| Bit 4 V Multi-Function Steering Wheel (MFL) installed                 |               |
| Bit 5 🔲 Tiptronic installed (ONLY with Multi-Function Steering Wheel) |               |
| Dit 7 🗖 Love Assistant Officiation Meters installed                   |               |
|                                                                       | 2 Puters long |
|                                                                       | o bytes long  |
|                                                                       |               |
|                                                                       |               |
|                                                                       |               |
|                                                                       |               |
|                                                                       |               |
|                                                                       |               |
|                                                                       |               |
|                                                                       |               |
|                                                                       |               |
|                                                                       |               |
|                                                                       |               |
|                                                                       |               |
|                                                                       |               |
|                                                                       |               |